### https://www.halvorsen.blog

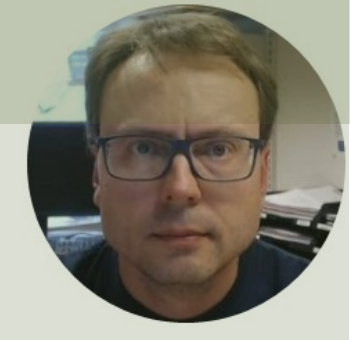

# Hardware in the Loop Simulation and Testing

Hans-Petter Halvorsen

## Background

- You work as a **System Engineer** for a System Engineering Company.
- An Industrial Production Company has announced a competition between several selected System Engineering companies to perform a preliminary Project.
- Your Assignment is to develop a Control System Prototype/PoC where Hardware in the Loop Simulation is an essential part of the Development and Testing.
- In the PoC, a **Fuji PXG5 PID** will be used to demonstrate the principles. The Fuji PXG5 PID shall be used to control an industrial small-scale process.
- The HIL System should be implemented in **LabVIEW**.
- To create proper and user-friendly **GUI/HMI** is an important part of the Prototype.
- **The delivery is a Technical Report** where you shall give an overview of the entire system made, including the Methods used and the Results archived.
- The PoC and the Report will be an important foundation for decision making within the company when it comes to the final implementation of the system sometime in the future. Note! Multiple System Engineering companies have been given this opportunity, so it is important that you "Add Value" and stand out compared to the others in order to be selected as the final Contractor.

## System Requirements

- 1. Perform Control and Simulations in LabVIEW using built-in PID Controller (Software only)
  - Create, Simulate and Control a Mathematical model of an Air Heater (Software only).
  - Mathematical Model of Air Heater is provided, but proper Model Parameters need to be found
  - Find Proper PI(D) Parameters. Data should be saved to a Text File.
- 2. Perform HIL Simulation using Fuji PXG5 PID (HW + SW)
  - Control Mathematical Model using Fuji PXG5 PID
  - Test Auto-tuning with Fuji PXG5 PID
- 3. Implement and Test Fuji PID PXG5 on Real Process (Hardware only)
- 4. Make sure to properly Test and Document the Performance of the Control System

These are the complete requirements for the assignment. The rest of this document contains resources like additional information, code examples, tips and tricks, step-by step instructions, etc. that you can use at your own discretion.

### https://www.halvorsen.blog

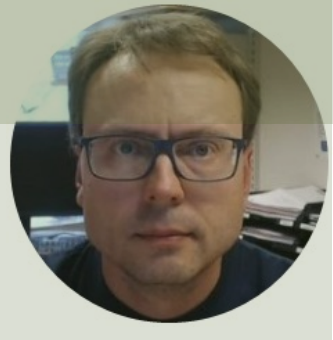

# Resources

#### Hans-Petter Halvorsen

- 1. Introduction
- 2. Introduction to HIL
- 3. Simulated Control System
  - Air Heater Model
  - LabVIEW PID Controller
  - Lowpass Filter
- 4. <u>HIL + Fuji PXG5 PID Controller</u>
- 5. <u>Real Control System: Fuji PXG5 + Air Heater</u>
- 6. Digital Twins

### https://www.halvorsen.blog

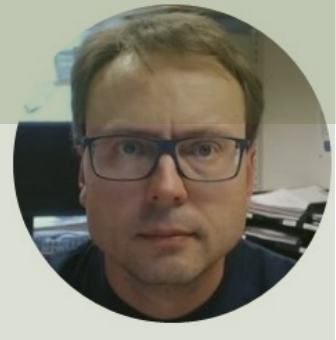

# Introduction

#### Hans-Petter Halvorsen

# Fuji PXG5 PID Controller

- We will create a Simulator (Mathematical model) that shall be controlled by the PID controller
- The main Hardware in this Lab is an industrial PID controller
- The PID controller device will be the "Hardware in the Loop"
- The aim is to test the the device before you put it into production. This is referred to as "Hardware in the Loop Simulation and Testing

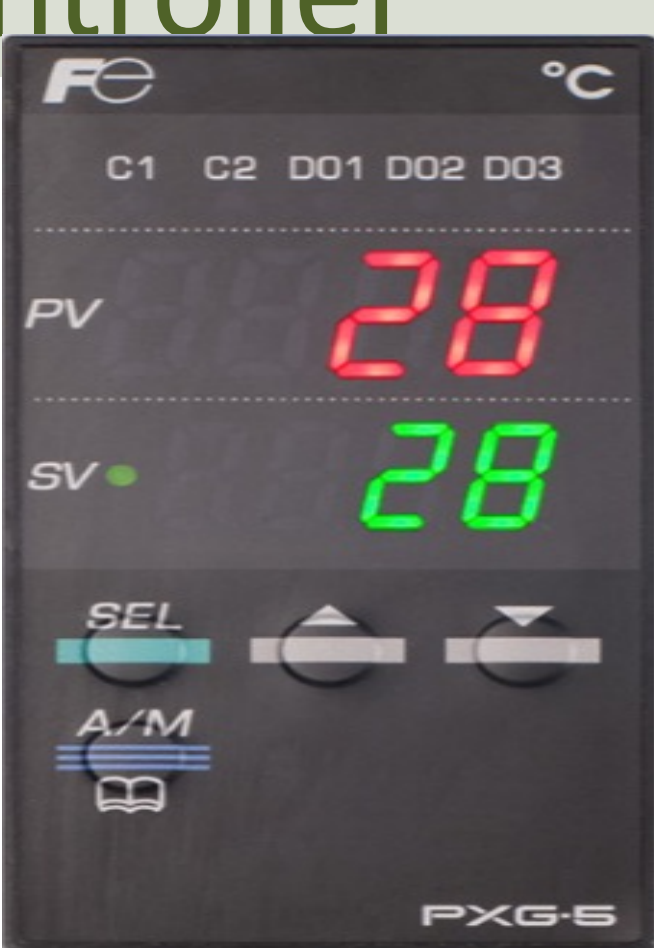

## **General HIL Concept Sketch**

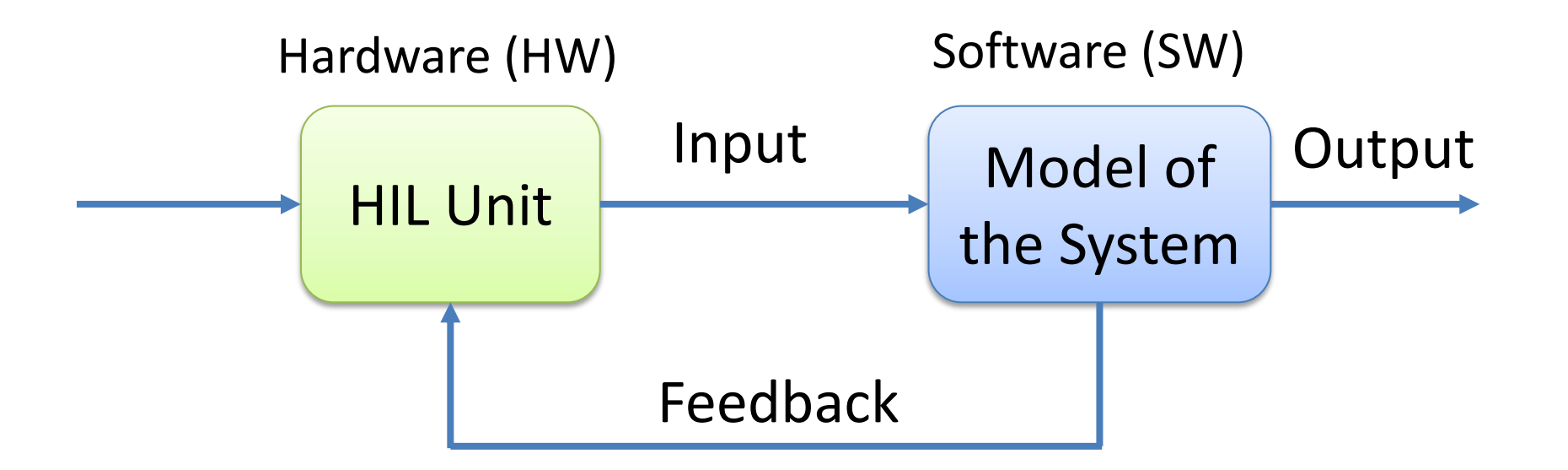

# Learning Goals

- Learn key concepts within Hardware in the loop (HIL) simulations and testing
- Learn practical skills and implementation of HIL applications
- Learn practical skills in Modelling, Control and Simulation
- Learn practical implementation of Industrial Control Systems
- Learn more LabVIEW Programming
- Learn about Hardware-Software Interactions
- Learn Practical Skills and Implementations in general
- Learn Software Installation in general, which can be cumbersome with many pitfalls
- Learn to use and create Software in general in a professional manner

## **HIL Simulation - Step-by-step**

#### 1

#### **Step 1**: Ordinary Software Simulation:

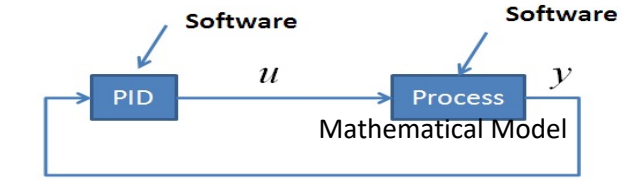

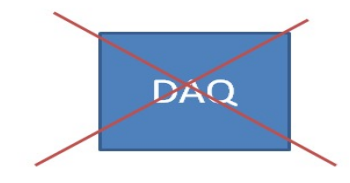

<u>Purpose</u>: Create, Simulate, Control and Test the Mathematical Model

#### 2

#### Step 2: HIL Simulation and Testing:

<u>Purpose</u>: Test your Hardware device before you apply it on your real system. Also useful for Training purposes.

#### 3

#### **Step 3**: Running the Real System:

<u>Purpose</u>: Apply your Hardware in the Production System

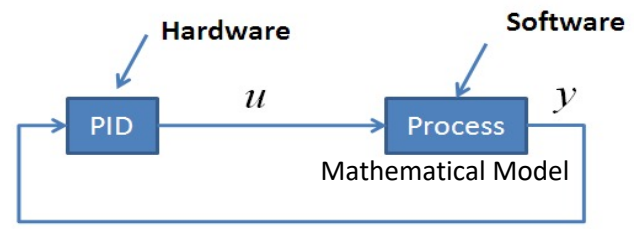

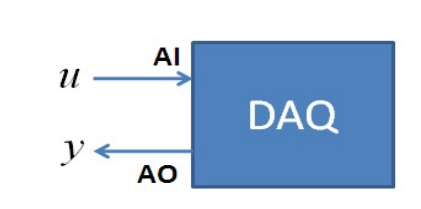

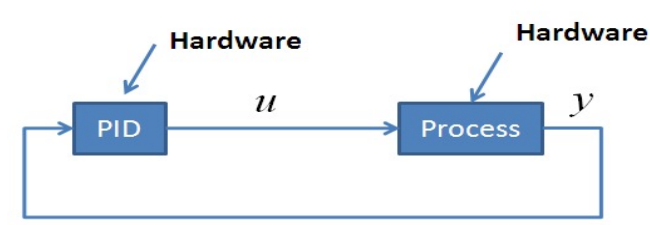

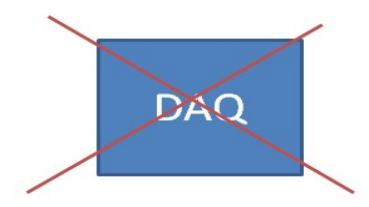

## **Step 1: Simulation**

Control and Simulation in LabVIEW using built-in PID Controller and Mathematical Model of the Process (Software only)

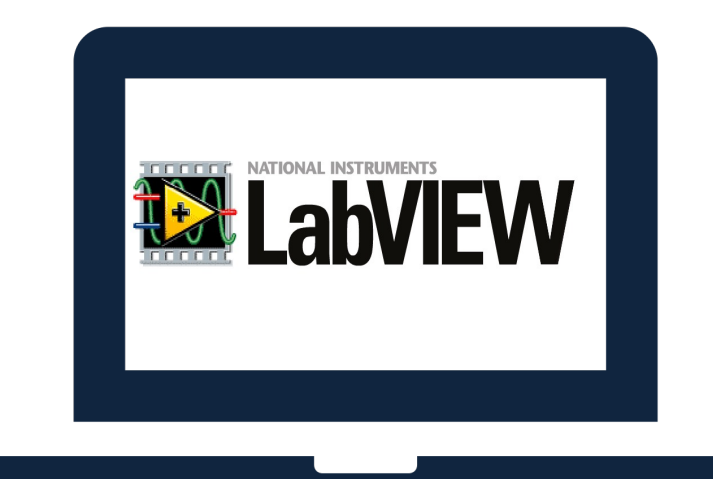

Computer (with LabVIEW)

## Step 2: Use PXG5 with Model

#### **PXG5** Industrial **Analog Out** PID Controller **Model** of Process (Air Heater) (Process Value) USB °C RƏ 1-5V C2 D01 D02 D03 A00 LabVIEW PV GND Mathematical Model 28 SVO NATIONAL Note!! NI USB-6004 AI0+ Computer (with LabVIEW) AI0-I/O Module Analog In PXG·5 (USB-6008) (Control Signal) **PID** Controller 0-5V

## Step 3: Use PXG5 with Real System

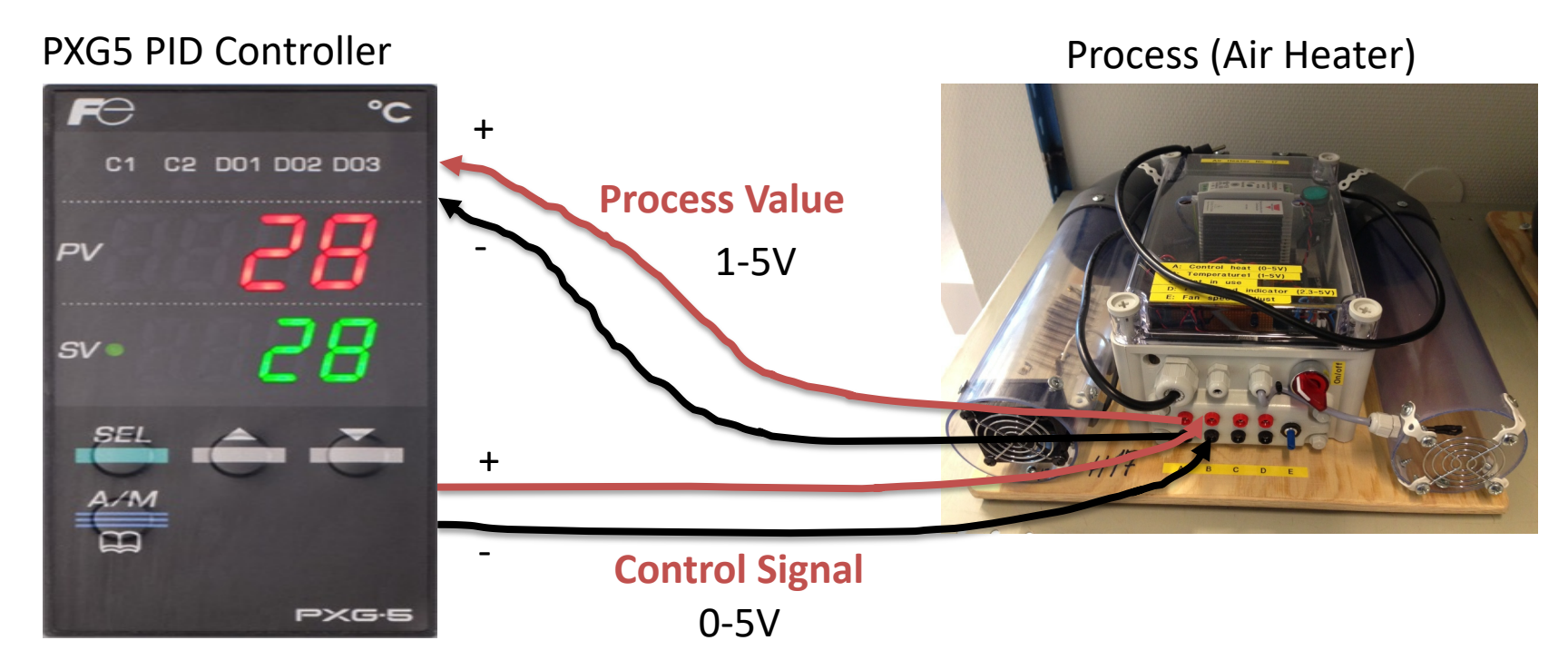

Industrial PID Controller

## Software

• LabVIEW

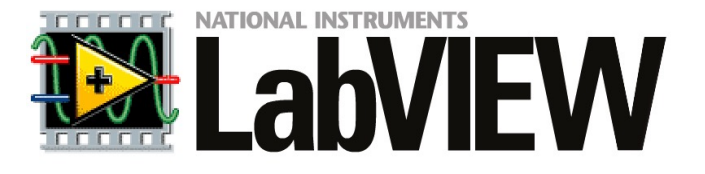

- LabVIEW Control & Simulation Module
- DAQmx Driver Software

Make sure to install the necessary Software before you go to the laboratory!

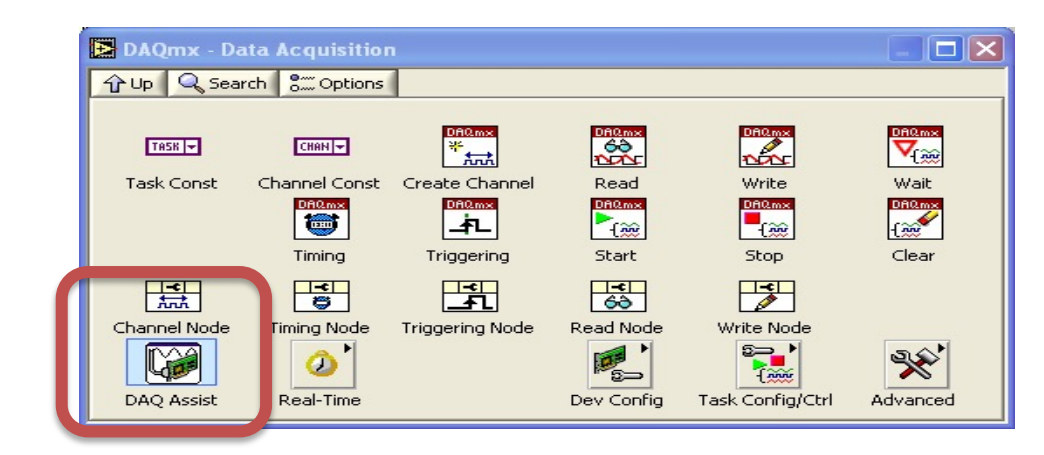

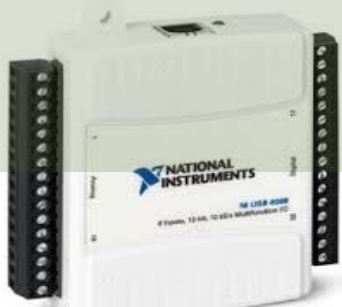

## Hardware

**Multimeter** 

USB-6008

<u>024</u>

#### Air Heater

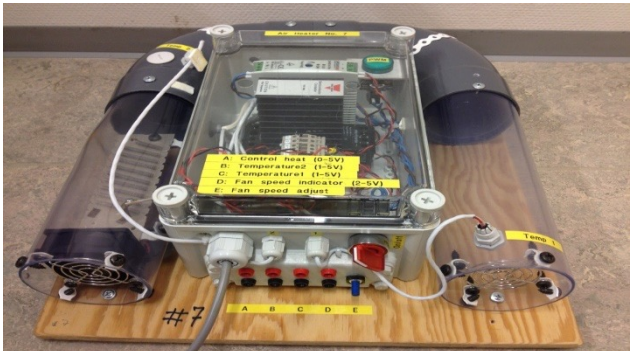

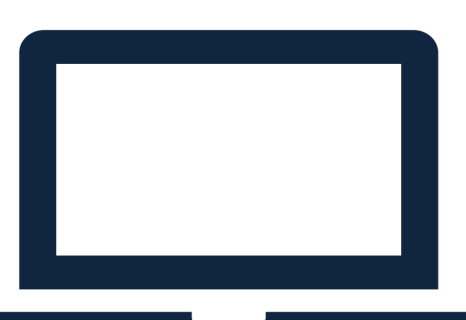

Your Personal Computer

We have limited numbers of PID Controllers, so, 2-3 students may need to share a PID Controller

### Fuji PXG5/PXR5 PID Controller

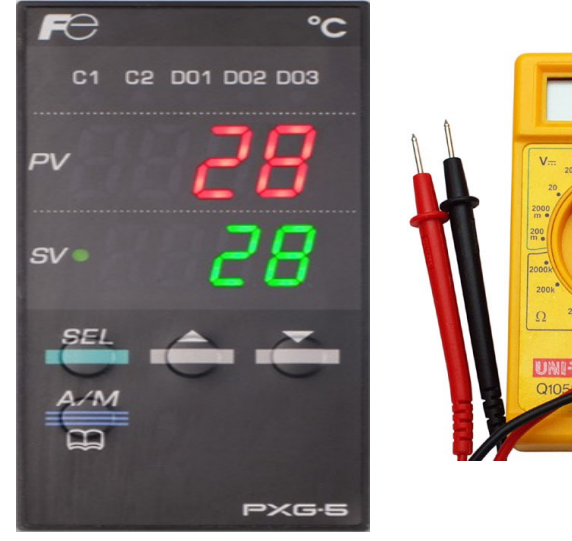

The teacher have not done all the Tasks in detail, so he may not have all the answers! That's how it is in real life also! Very often it works on one computer but not on another. You may have other versions of the software, you may have installed it in the wrong order, etc... In these cases Google is your best friend!

The Teacher dont have all the answers (very few actually ☺)!! Sometimes you just need to "Google" in order to solve your problems, Collaborate with other Students, etc. Thats how you Learn!

# Troubleshooting & Debugging

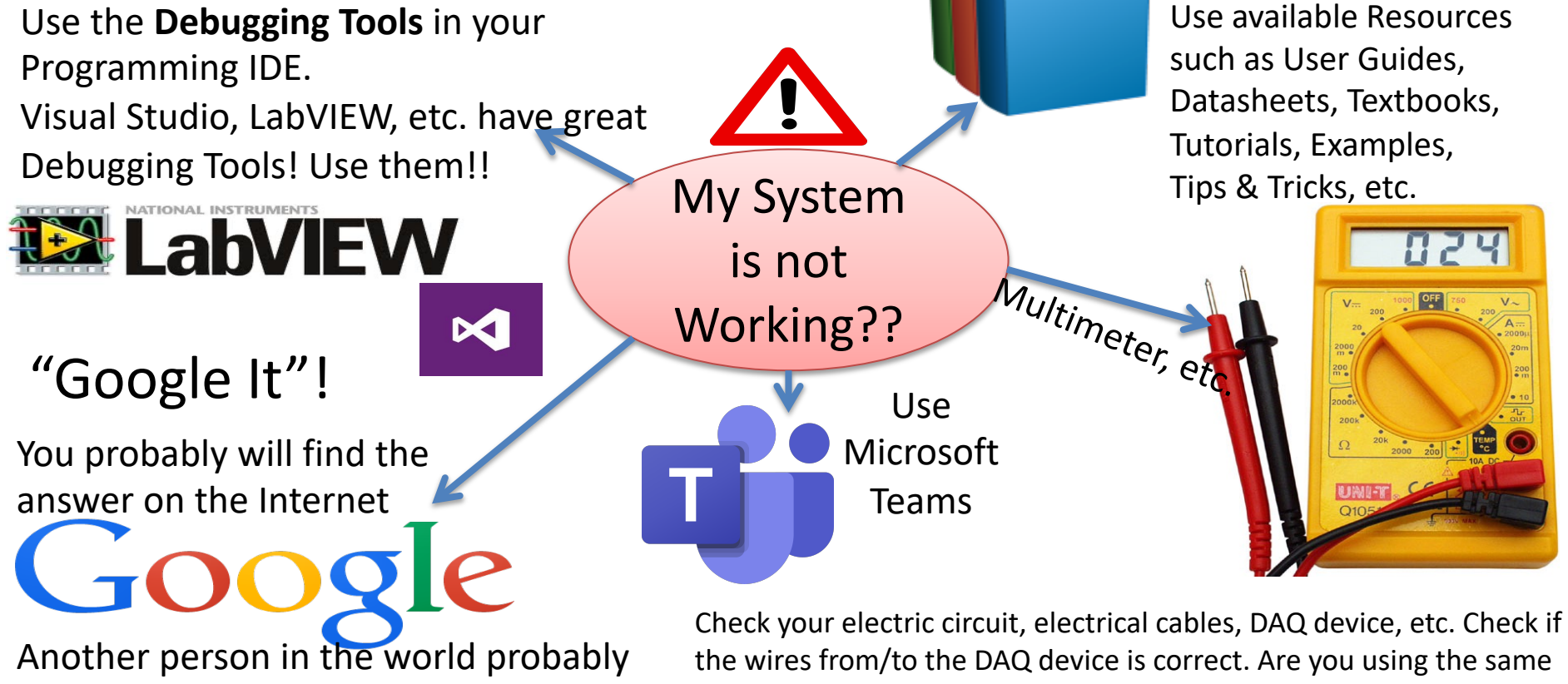

had a similar problem I/O Channel in your Software as the wiring suggest? etc.

## Lab Assignment Guidelines

- Make sure to read the whole assignment before you start to solve any of the problems.
- If you miss assumptions for solving some of the problems, you may define proper assumptions yourself.
- The Tasks described in the Assignment are somewhat loosely defined and more like guidelines, so feel free to interpret the Tasks in your own way with a personalized touch.
- Feel free to Explore! Make sure to Add Value and Creativity to your Applications!
- Try to add some extra value and be creative compared to the simplified examples given by me, in that way you learn so much more.

## Lab Assignment Guidelines

- Think about the Lab Assignment as a small <u>real-life industrial</u> <u>Project</u>, and not a set of tasks or exercises.
- What does the company that hire you expect from you when you deliver this project? What kind of <u>Quality</u> is expected?
- Try to see your work in a <u>larger context</u> than just a Lab Assignment or a set of exercises.
- Try to see the <u>big picture</u>. The tasks within the assignment are just just small building blocks that ends up with a fully working system.
- It is recommended that you make a <u>Work Plan</u> and a <u>System</u> <u>Sketch</u> that gives you an overview of what YOU should do

## Lab Work Requirements

- Make sure to see the "**Big picture**" you don't need to document every single step you have made. Focus on what's important (your final system).
- Your GUIs is important! make sure to make them user friendly and intuitive. You create this on behalf of someone that are going to use your applications.
- Make sure to always add **Units** in your GUI, charts, documentation, etc.
- **Presenting values with 4+ decimals makes no sense!** E.g., a temperature sensor is not that accurate. You can easily change number of decimals that you present in your GUI in LabVIEW, C#, etc.
- The **Quality** of the LabVIEW code is important. Make sure to use "straight lines" in your LabVIEW code, etc. The code should also flow from left to right, not opposite direction. You create this on behalf of someone that are going to use your applications. Neat code makes it easier to develop, maintain, find code errors, etc.
- In general, make sure that you take some pride in your applications and the work that you do. It's not about getting finished as soon as possible. The mission is to learn as much as possible within a given timeframe. Try to change the mindset.
- To improve the LabVIEW code, please see this video: LabVIEW Applications using State Machine: <u>https://youtu.be/-b9St8wNhpQ</u>

### https://www.halvorsen.blog

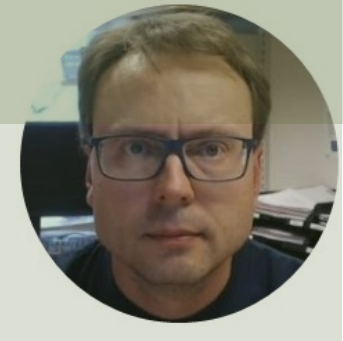

# Introduction to HIL

#### Hans-Petter Halvorsen

## What is HIL Simulation?

The main purpose with the HIL Simulation is to <u>Test the</u> <u>Hardware device on a Simulator</u> before we implement it

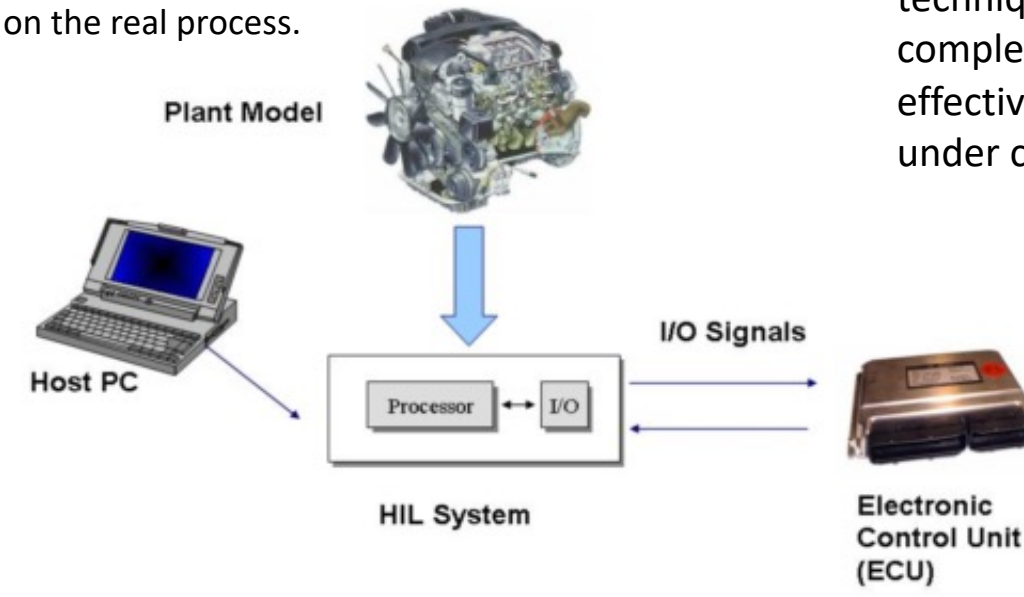

Hardware-in-the-loop (HIL) simulation and testing is a technique that is used in the development and test of complex process systems. HIL simulation provides an effective platform by adding the complexity of the plant under control to the test platform.

The complexity of the plant under control is included in test and development by adding a mathematical representation of all related dynamic systems. These mathematical representations are referred to as the "plant simulation."

Hardware-In-the-Loop is a form of real-time simulation. Hardware-In-the-Loop differs from realtime simulation by the addition of a real component in the loop. This component may be an "Electronic Control Unit" (ECU). [Wikipedia]

## **Example of PC-based Control System**

(We shall not do like this in this Assignment!)

**Process (Air Heater)** 

#### Computer (with LabVIEW)

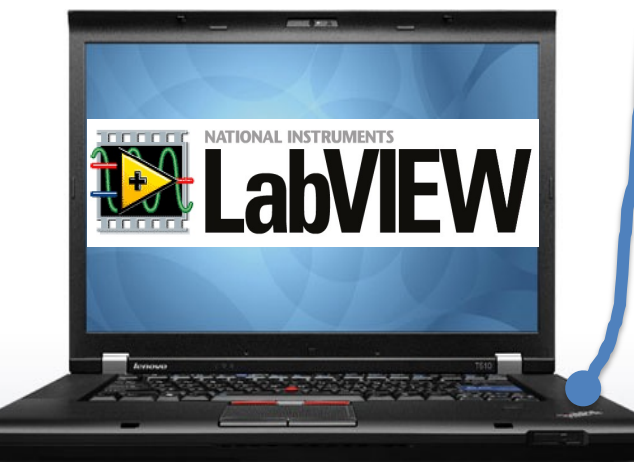

PID Control and Monitoring

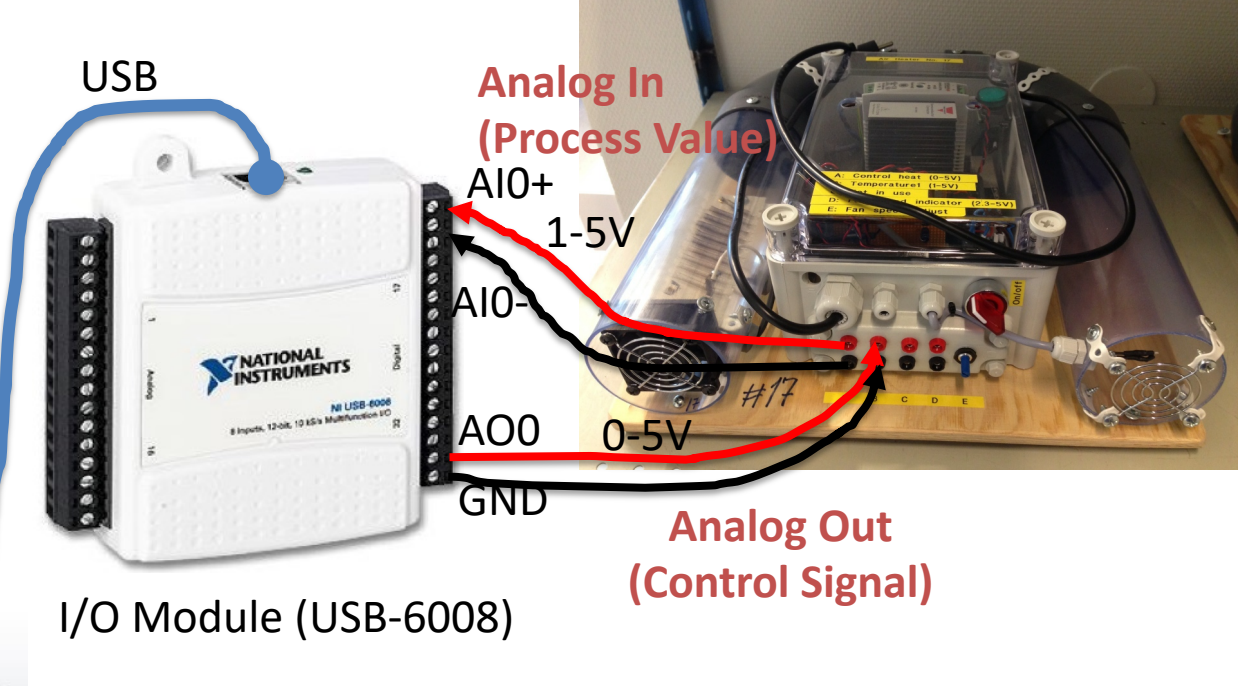

## **Example of HIL Simulation**

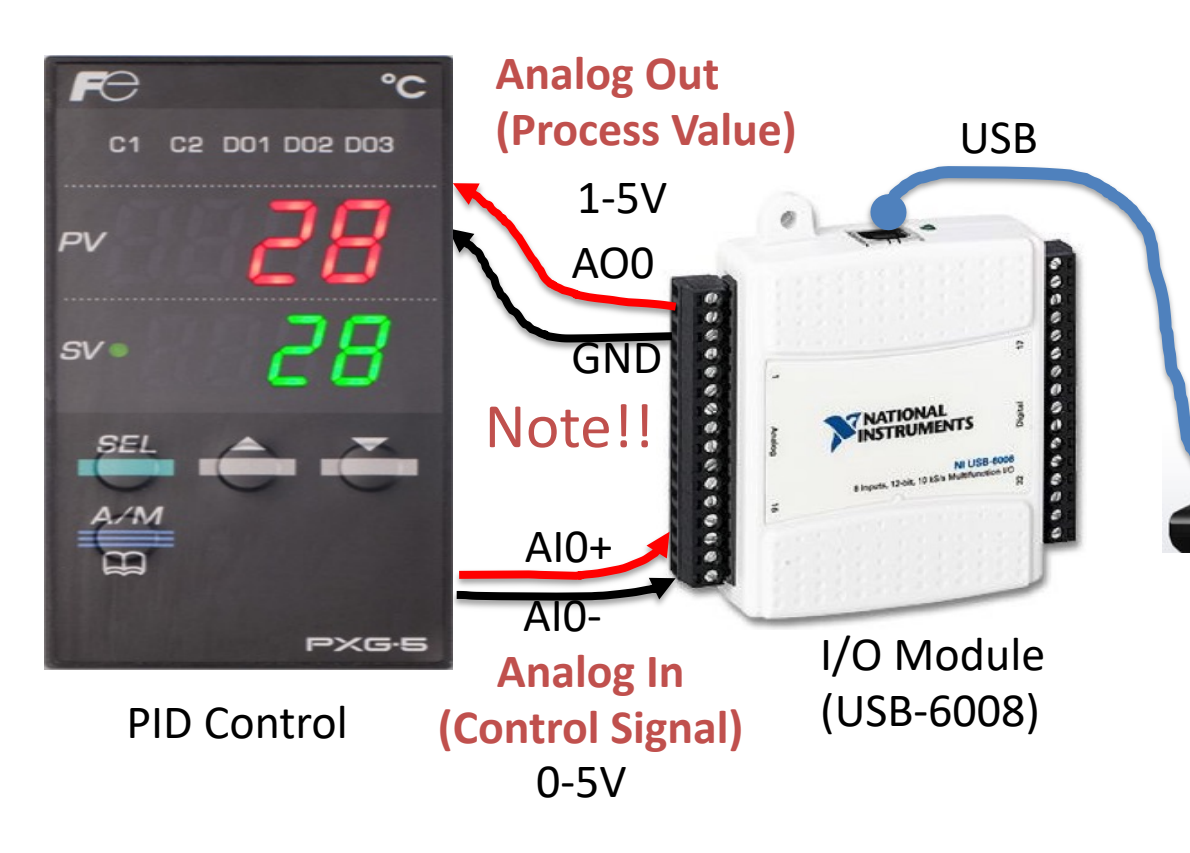

#### Model of Process (Air Heater)

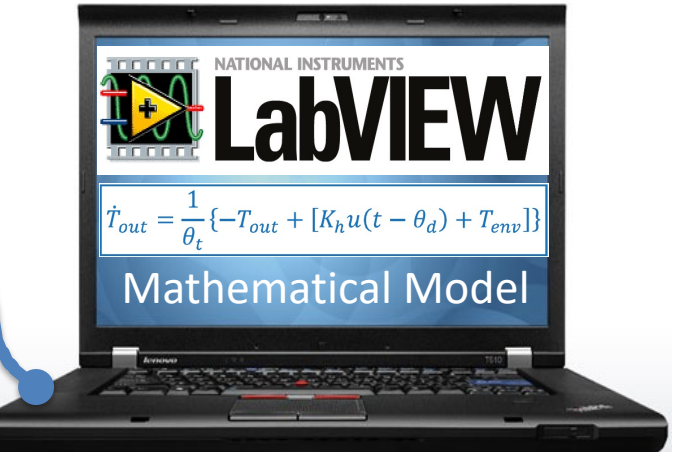

#### Computer (with LabVIEW)

## **Example of Industrial Single Loop PID Control**

(This is our final goal in this Assignment)

## Process (Air Heater) **Process Value** 1-5V

°C FC D01 D02 D03 C2 PV SV **Control Signal** 0-5V PXG·E

Industrial PID Controller

## Examples of Industrial Control Systems are computer-controlled systems that monitor and control industrial processes that exist in the physical world

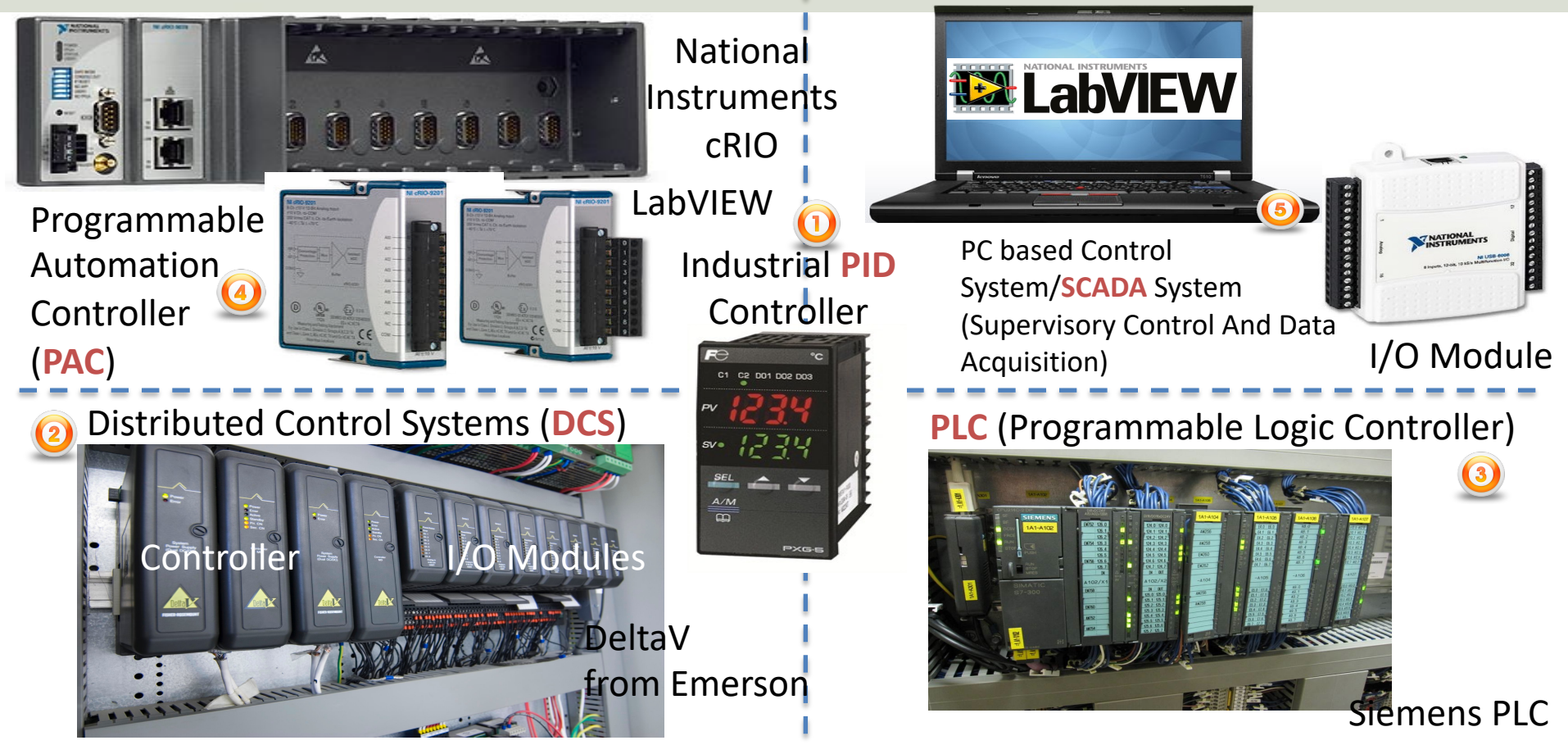

# HIL Background

- Typically, a simulator communicates with an "ECU" ("Electronic Control Unit") via ordinary I/O. Such a system - where the real controller is controlling a <u>simulated</u> process is denoted Hardware-in-the-loop (HIL) simulation.
- The main purpose with HIL is to test the hardware device on a simulator before we implement it on the real process.
- If the mathematical model used in the simulator is an accurate representation of the real process, you may even tune the controller parameters (e.g., the PID parameters) using the simulator.
- We will test the Fuji PGX5 PID controller on a model, and if everything is OK, we will implement the controller on the real system.

## **HIL Simulation**

Traditional Process Control using Software for Implementing the Control System

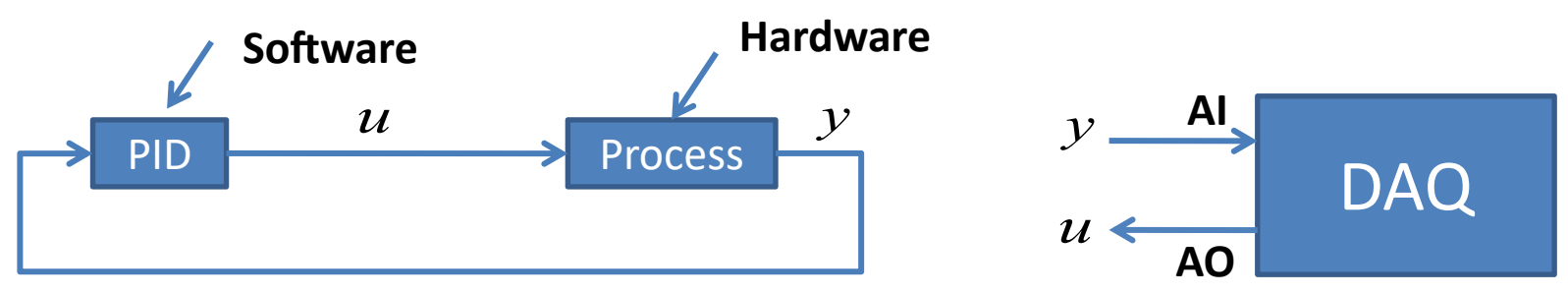

## HIL Simulation

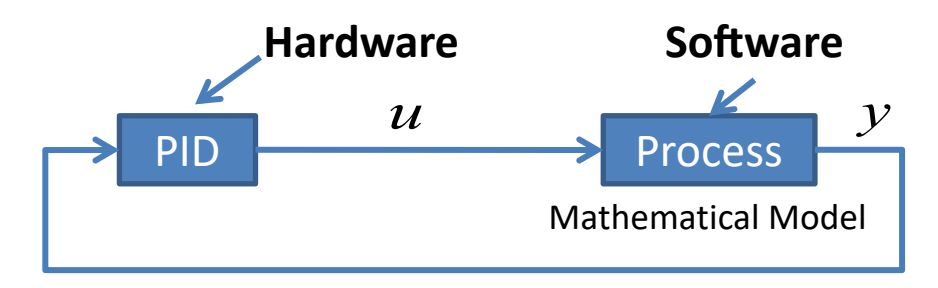

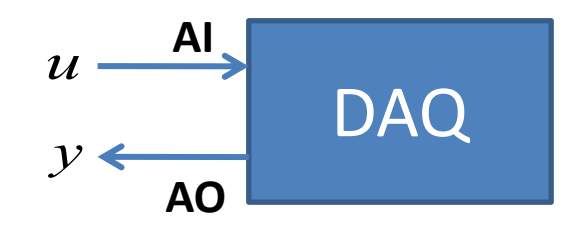

## **HIL Simulation**

- Hardware-in-the-loop (HIL) simulation is a technique that is used in the development and **test of complex process systems**
- The HIL simulation includes a **mathematical model** of the process and a hardware device/ECU you want to test, e.g. an industrial PID controller we will use in our example. The hardware device is normally an **embedded system**
- The main purpose with the HIL Simulation is to test the hardware device on a simulator before we implement it on the real process
- It is also very useful for training purposes, i.e., the process operator may learn how the system works and operate by using the hardware-in-the-loop simulation
- Another benefit of Hardware-In-the-Loop is that testing can be done without damaging equipment or endangering lives.

## **HIL Simulation using PXG5 PID**

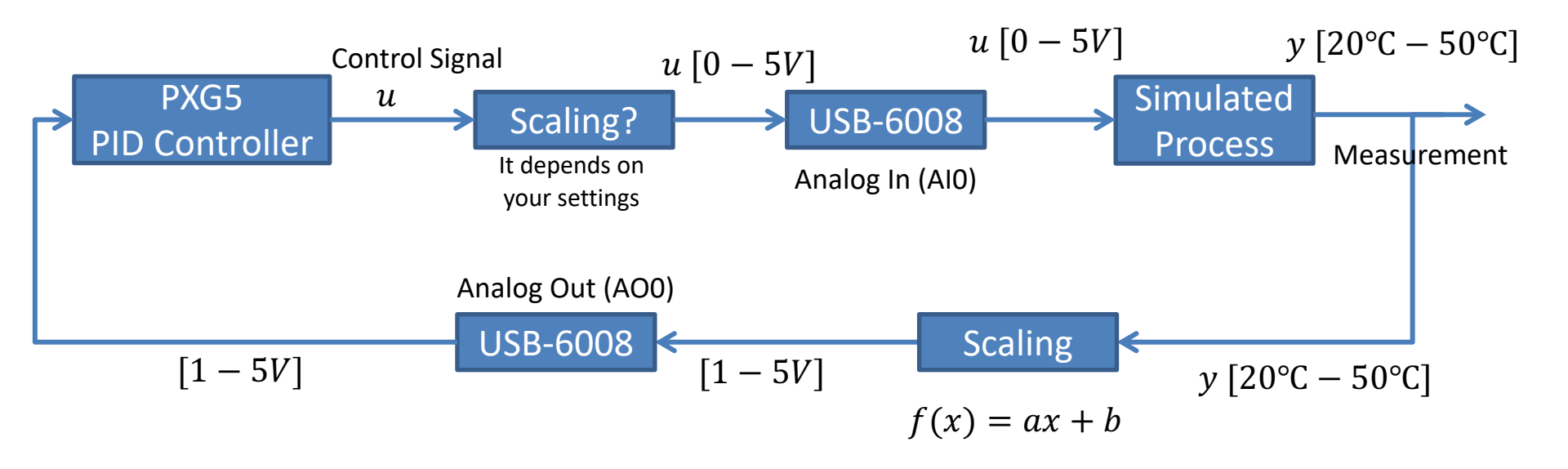

### https://www.halvorsen.blog

Step 1: Ordinary Software Simulation

# Simulated Control

# System

#### Hans-Petter Halvorsen

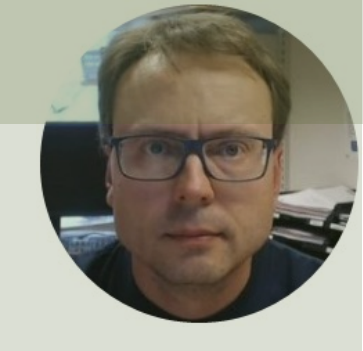

## Simulated Control System

<u>Purpose</u>: Create, Simulate, Control and Test the Mathematical Model. Find Proper PID Parameters.

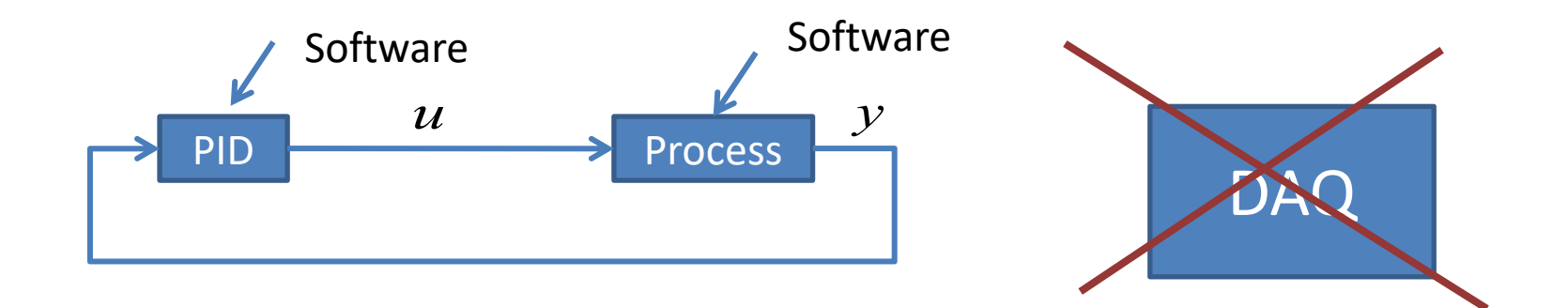

### https://www.halvorsen.blog

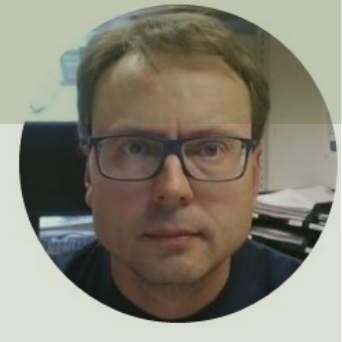

# Air Heater System

**Small-scale Laboratory Process** 

#### Hans-Petter Halvorsen

## **Air Heater**

Control heat (0-5V) Temperature1 (1-5V) emperature2 (1-5V) C an Speed Indicator (2.3-5V) an Speed Adjust Fortune

Air Heater No. 30

N I N I

-----

E

-

## **Air Heater Overview**

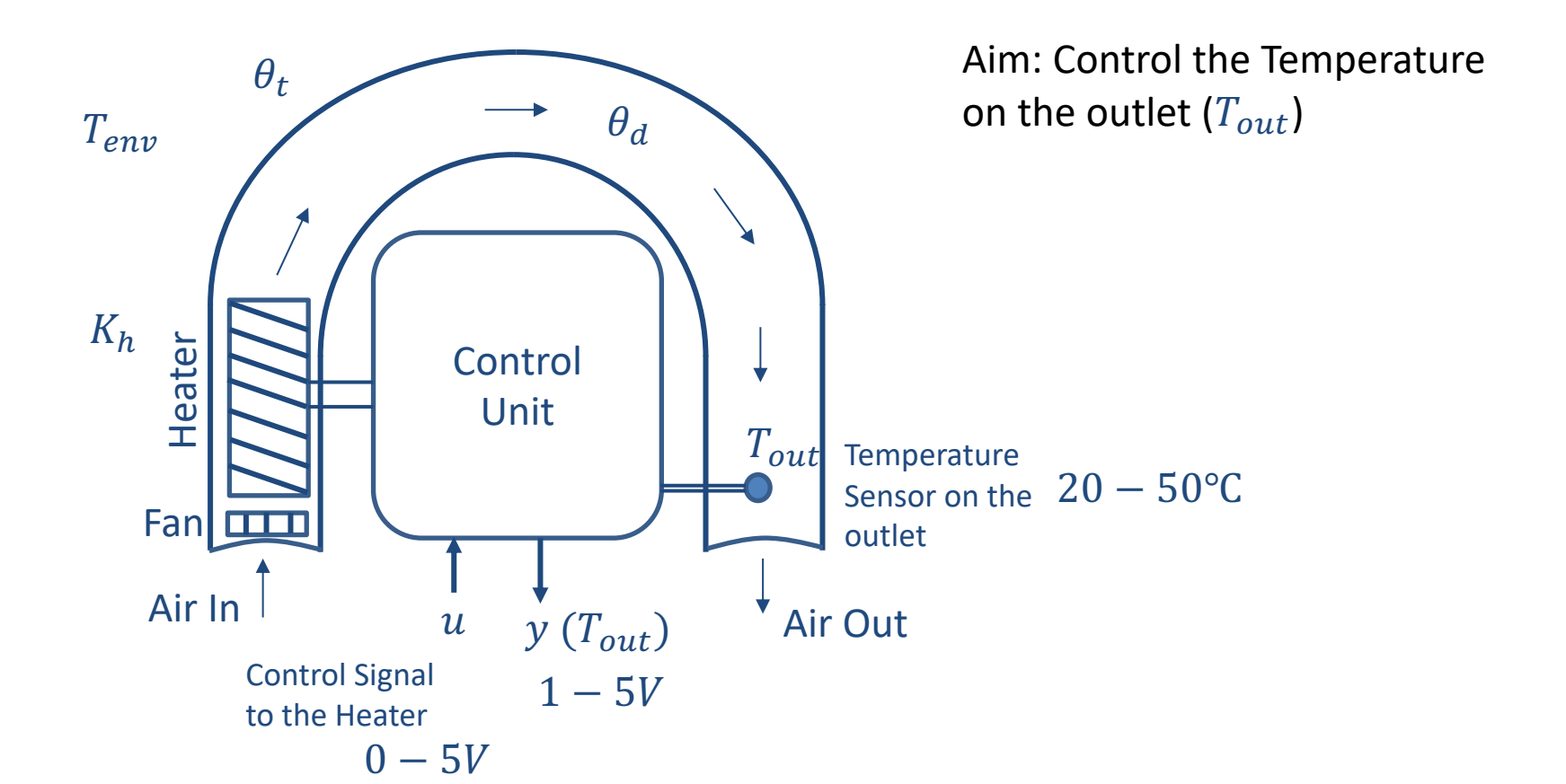

## **Air Heater Overview**

- Heater: The air is heated by an electrical heater. The supplied power is controlled by an external voltage signal in the range 0 5
   V (min power, max power).
- Temperature sensors: A Pt100 temperature sensor. The range is 1
  5V (Air Heater #1-17)/0-5V (Air Heater #18-32), and this voltage range corresponds with a linear relation to the temperature range 20 50°C (Air Heater #1-17) or 0 50°C (Air Heater #18-32).
- Example of Mathematical model for the Air Heater process:

$$\dot{T}_{out} = \frac{1}{\theta_t} \{ -T_{out} + [K_h u(t - \theta_d) + T_{env}] \}$$
### Air Heater Mathematical Model

$$\dot{T}_{out} = \frac{1}{\theta_t} \{ -T_{out} + [K_h u(t - \theta_d) + T_{env}] \} \qquad \qquad \theta_t = 22 \, sec \\ \theta_d = 2 \, sec$$

Where:

- T<sub>out</sub> is the air temperature at the tube outlet
- u[V] is the control signal to the heater
- θ<sub>t</sub> [s] is the time-constant
- K<sub>h</sub> [deg C / V] is the heater gain
- $\theta_d[s]$  is the time-delay representing air transportation and sluggishness in the heater
- $T_{env}$  is the environmental (room) temperature. It is the temperature in the outlet air of the air tube when the control signal to the heater has been set to zero for relatively long time (some minutes)

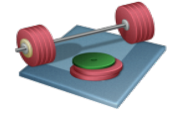

Use, e.g., these values in the Simulations:  $K_h = 3.5 \frac{^{\circ}\mathrm{C}}{V}$ 

 $T_{env} = 21.5 \,^{\circ}\text{C}$ 

### Air Heater in LabVIEW

**Heater:** The air is heated by an electrical heater. The supplied power is controlled by an external voltage signal in the range 0 - 5 V (min power, max power).

**Temperature sensors:** Two Pt100 temperature elements are available. The range is 1 - 5 V, and this voltage range corresponds to the temperature range 20 - 50°C (with a linear relation).

Example of Mathematical Model of Air Heater implemented in LabVIEW:

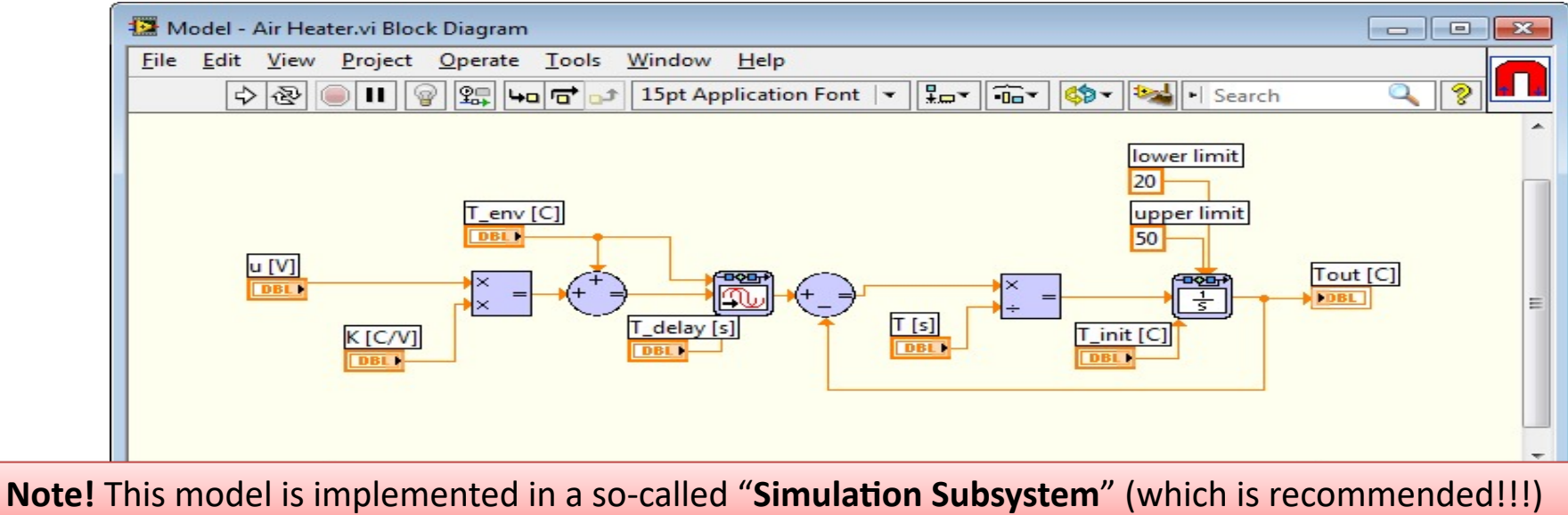

### **Simulation Subsystem**

A Way to structure your code, similar to SubVIs

This is the recommended way to do it! – You can easily reuse your Subsystems in different VIs and your code becomes more structured!

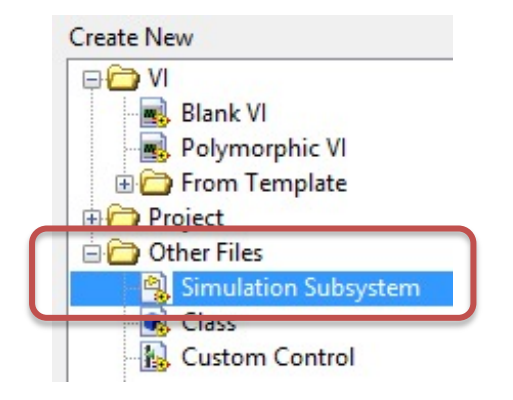

Select File -> New ..., Then choose "Simulation Subsystem". Create your Model within the Simulation Subsystem

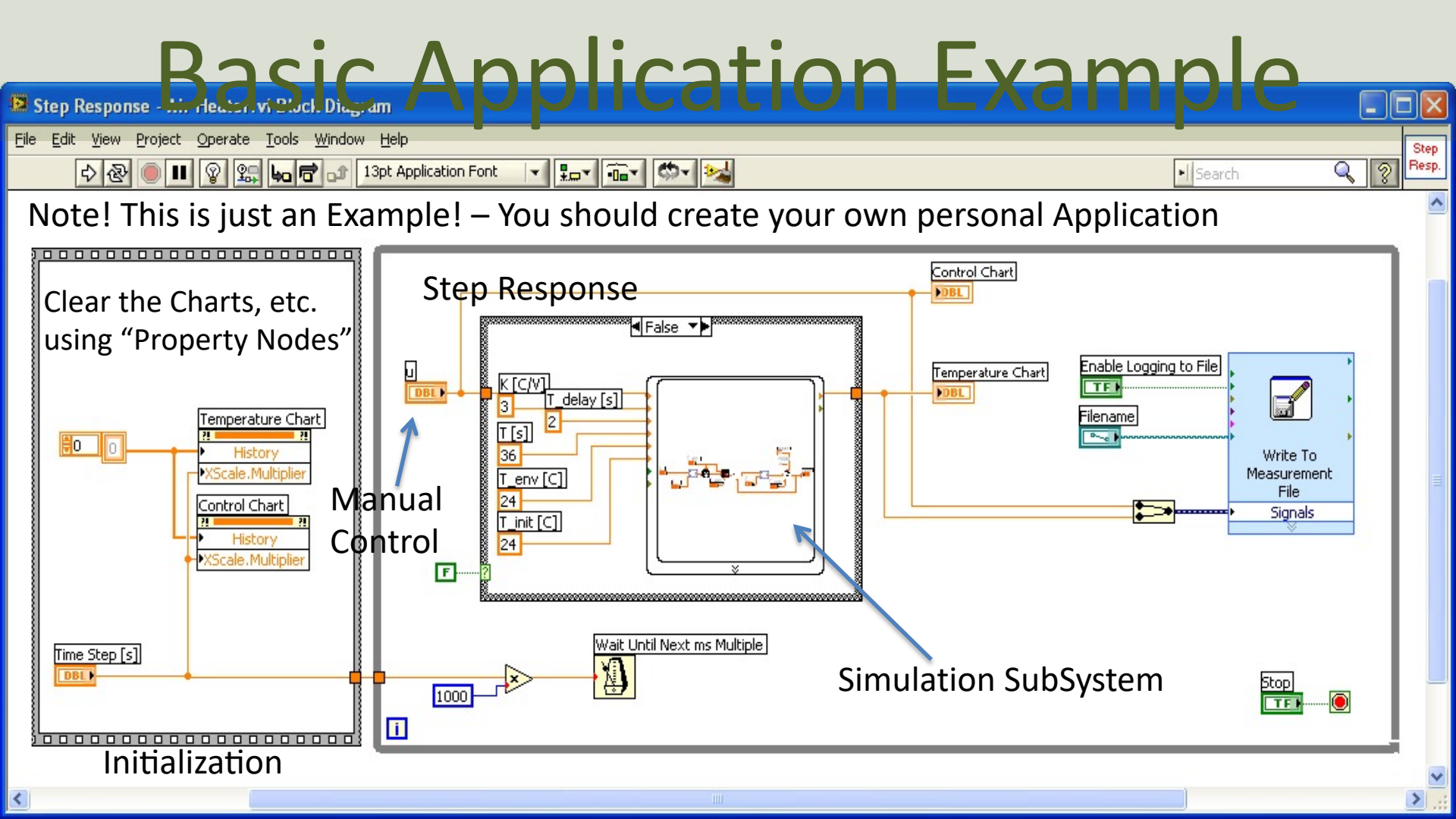

#### Finding Model Parameters using "Trial and Error"

You may use, e.g., the following Parameters as a starting point, but since every Air Heater is unique, you may want to adjust these parameters. The "Trial and Error Method" may be an easy way to find the Parameters for your Process.

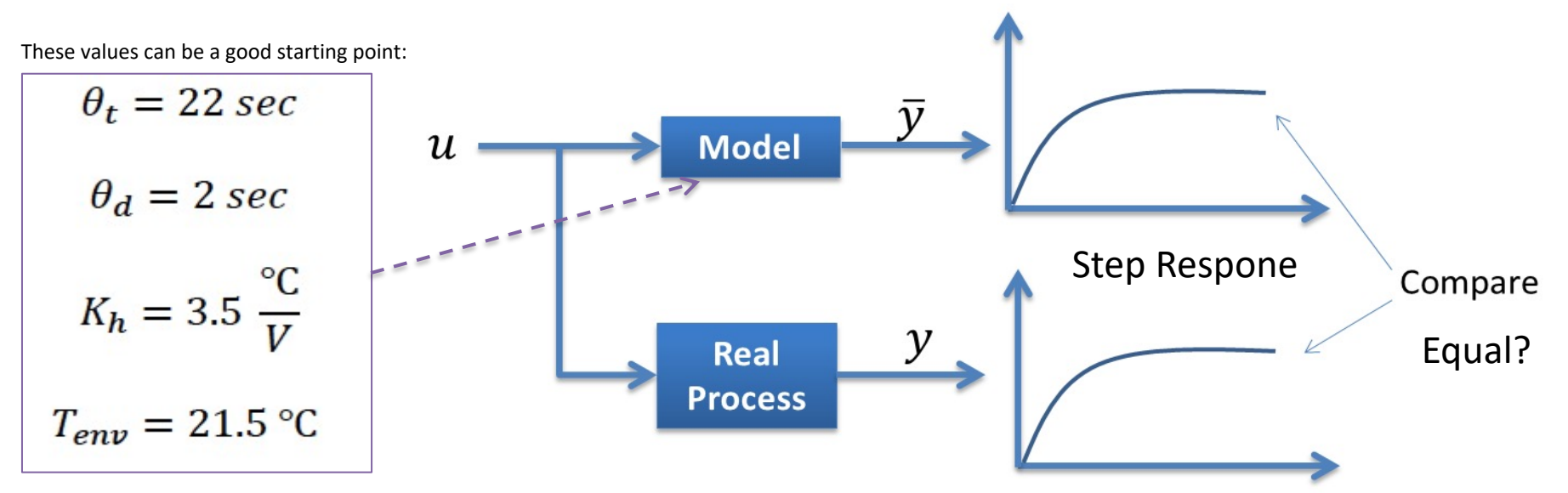

Procedure: You run the Model and the Real Process in Parallel. Adjust the Model Parameters until the output of the Model and the Real Process is "equal".

#### "Trial and Error" Example in LabVIEW

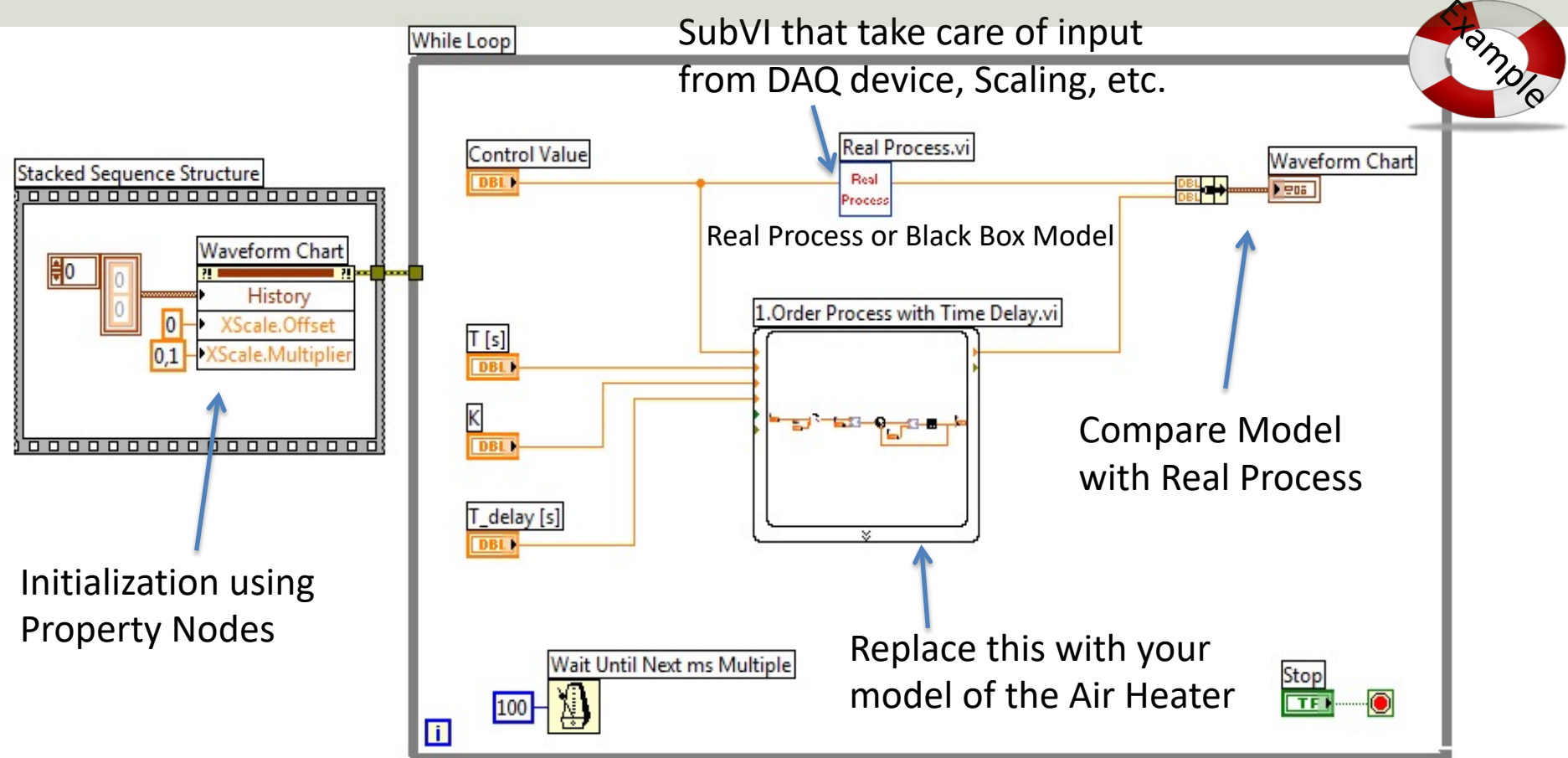

# "Air Heater Black Box Model"

| 🙀 Air Heater Black Box Model.vi                  | – 🗆 🗙        |
|--------------------------------------------------|--------------|
| File Edit View Project Operate Tools Window Help |              |
| П                                                | ? <b>•</b> • |
| Control Signal [0-5V]                            | Tout [1-5V]  |
| T_env [C]                                        |              |
| Noise                                            |              |

For Online Students

- The Real Air Heater is only available in the Laboratory
- A "Real" Air Heater will we provided for download as a "black box". Actually, it is a LabVIEW SubVI where the Block Diagram and the Process Parameters are hidden.
- Useful for Online Students and when you are working with the Assignment outside the Laboratory
- You can use it to find Model Parameters, etc. when you are not in the Laboratory

#### https://www.halvorsen.blog

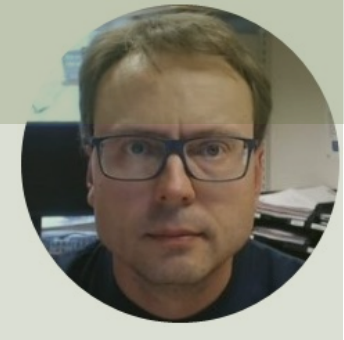

# LabVIEW PID Controller

Hans-Petter Halvorsen

Table of Contents

### PID Control of Model in LabVIEW

The Simulation Loop has some drawbacks/is more complicated to use than an ordinary While Loop. If we use Simulatation Subsystems, we can use them inside a While Loop instead! - which becomes very handy!

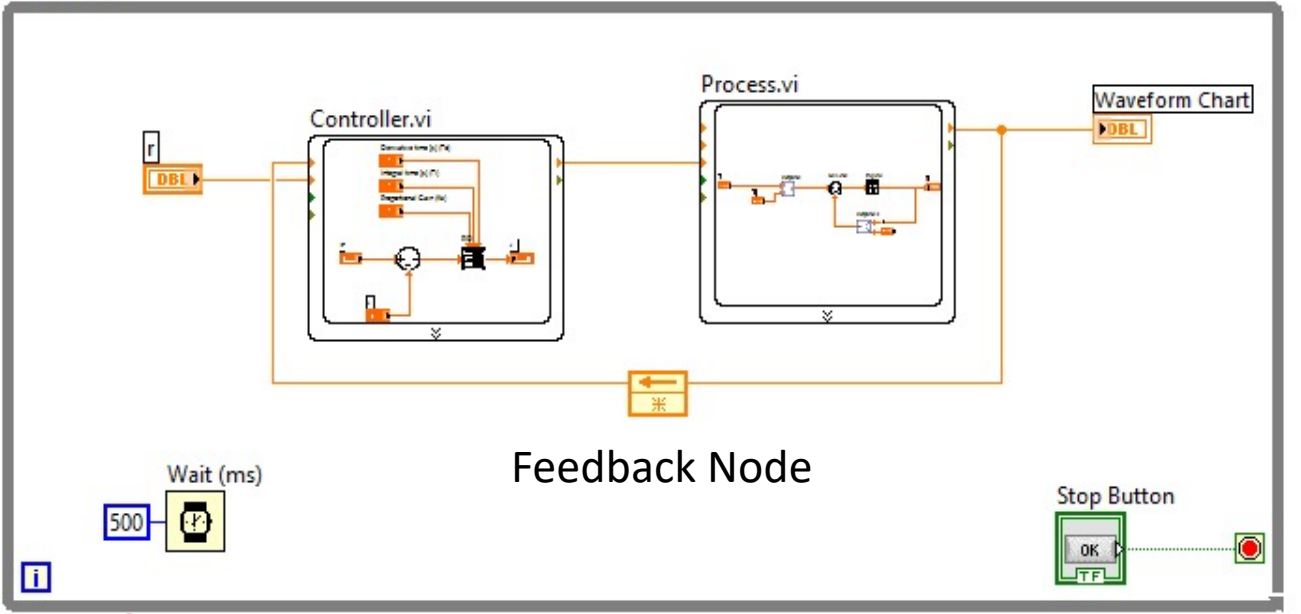

For real applications that involves more than just simulations (such as DAQ, File Logging, PID control of the real process, etc.), I recommend to use a While Loop instead of a Simulation Loop.

A State Machine approach is also recommended.

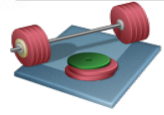

Students: Implement a Control System in LabVIEW where you use the built-in PID Controller and the Mathematical Model of the Air Heater

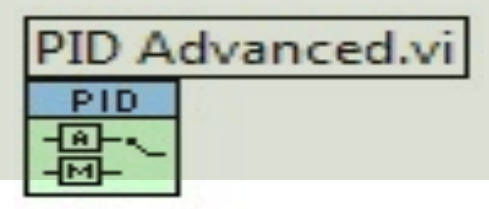

### LabVIEW PID Controller

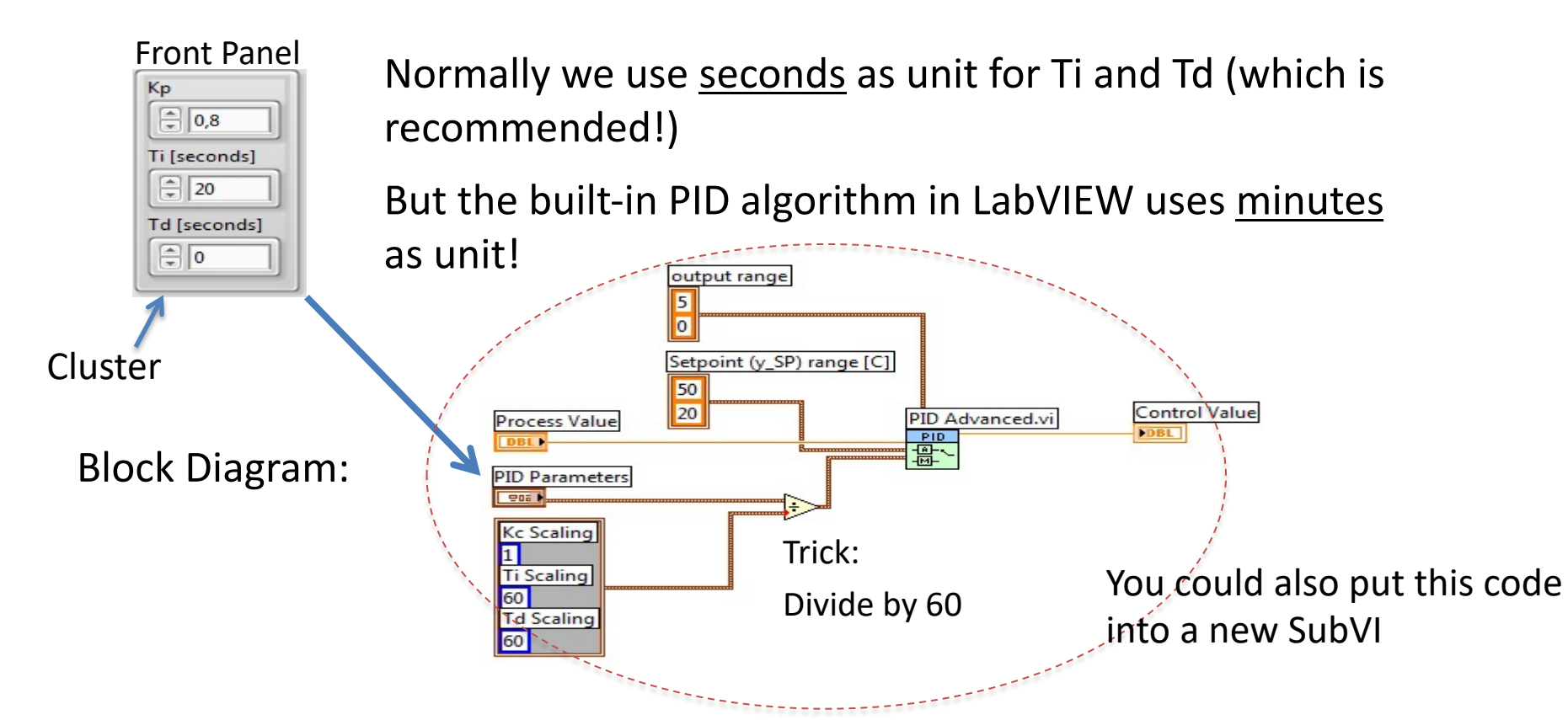

## **PID Parameters**

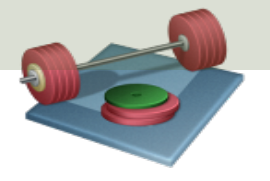

- Find Proper PID Parameters for the system
- We will primarily focus on PI, but you may try PID as well
- E.g., use one or more of the following methods:
  - "Trial and Error" method
  - Skogestad's method
  - Ziegler Nichols method
  - etc.

You may try these values as a starting point:

$$K_p = 0.8$$
$$T_i = 20s$$
$$T_d = 0s$$

# **PID Tuning with Skogestad**

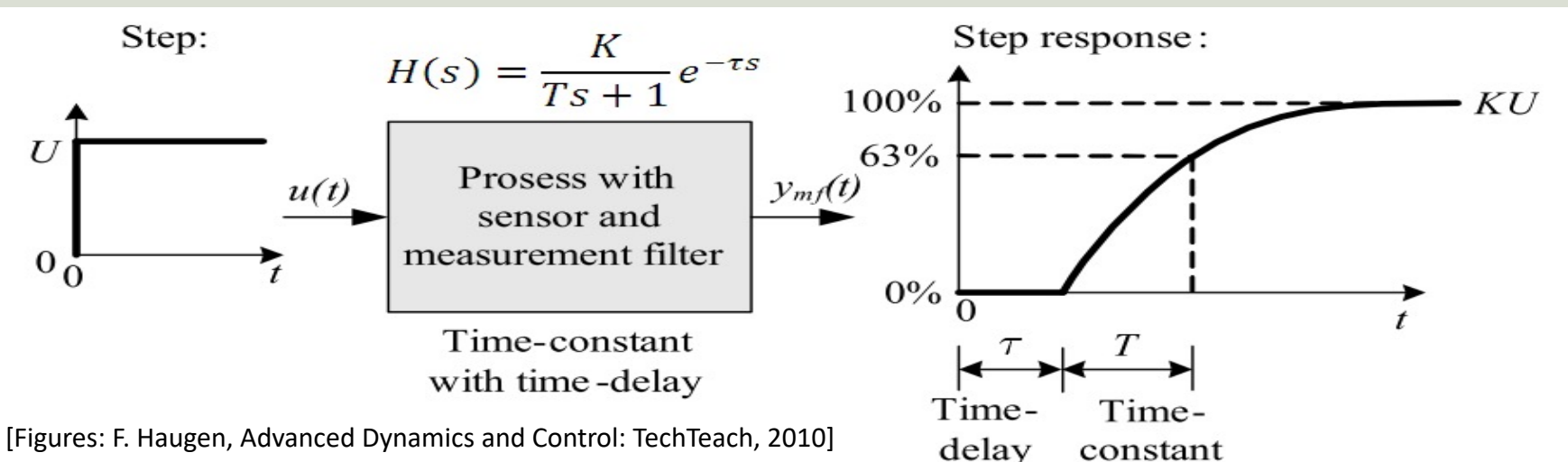

We can set, e.g., Tc=10 sec. and c=1.5.

You may use other values if these values give a poor result.

| Process type               | $H_{psf}(s)$ (process)                  | $K_p$                      | $T_i$                                            | $T_d$                      |
|----------------------------|-----------------------------------------|----------------------------|--------------------------------------------------|----------------------------|
| Integrator + delay         | $\frac{K}{s}e^{-\tau s}$                | $\frac{1}{K(T_C+\tau)}$    | $c\left(T_C + \tau\right)$                       | 0                          |
| Time-constant + delay      | $\frac{K}{Ts+1}e^{-\tau s}$             | $\frac{T}{K(T_C+	au)}$     | $\min\left[T,c\left(T_C+\tau\right)\right]$      | 0                          |
| Integr + time-const + del. | $\frac{K}{(Ts+1)s}e^{-\tau s}$          | $\frac{1}{K(T_C+	au)}$     | $c\left(T_C + \tau\right)$                       | T                          |
| Two time-const $+$ delay   | $\frac{K}{(T_1s+1)(T_2s+1)}e^{-\tau s}$ | $\frac{T_1}{K(T_C+	au)}$   | $\min\left[T_1, c\left(T_C + \tau\right)\right]$ | $T_2$                      |
| Double integrator + delay  | $\frac{K}{s^2}e^{-\tau s}$              | $\frac{1}{4K(T_C+\tau)^2}$ | $4\left(T_C + \tau\right)$                       | $4\left(T_C + \tau\right)$ |

Table 1: Skogestad's formulas for PI(D) tuning.

#### https://www.halvorsen.blog

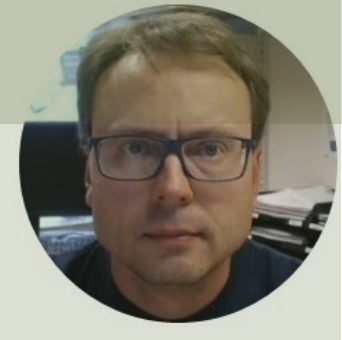

# Lowpass Filter

#### Hans-Petter Halvorsen

Table of Contents

## Lowpass Filter

- You should consider using a Lowpass Filter in order to reduce Noise
- You can use a built-in Filter in LabVIEW
- Or you can create your own Lowpass Filter from scratch
- Or download a Lowpass Filter (LabVIEW SubVI) from the Web site of this Lab Assignment
- You should first Test it on the Mathematical model before you apply it on the real system (next Task)

See next slides for examples

#### **Built-in Lowpass Filter to reduce Noise**

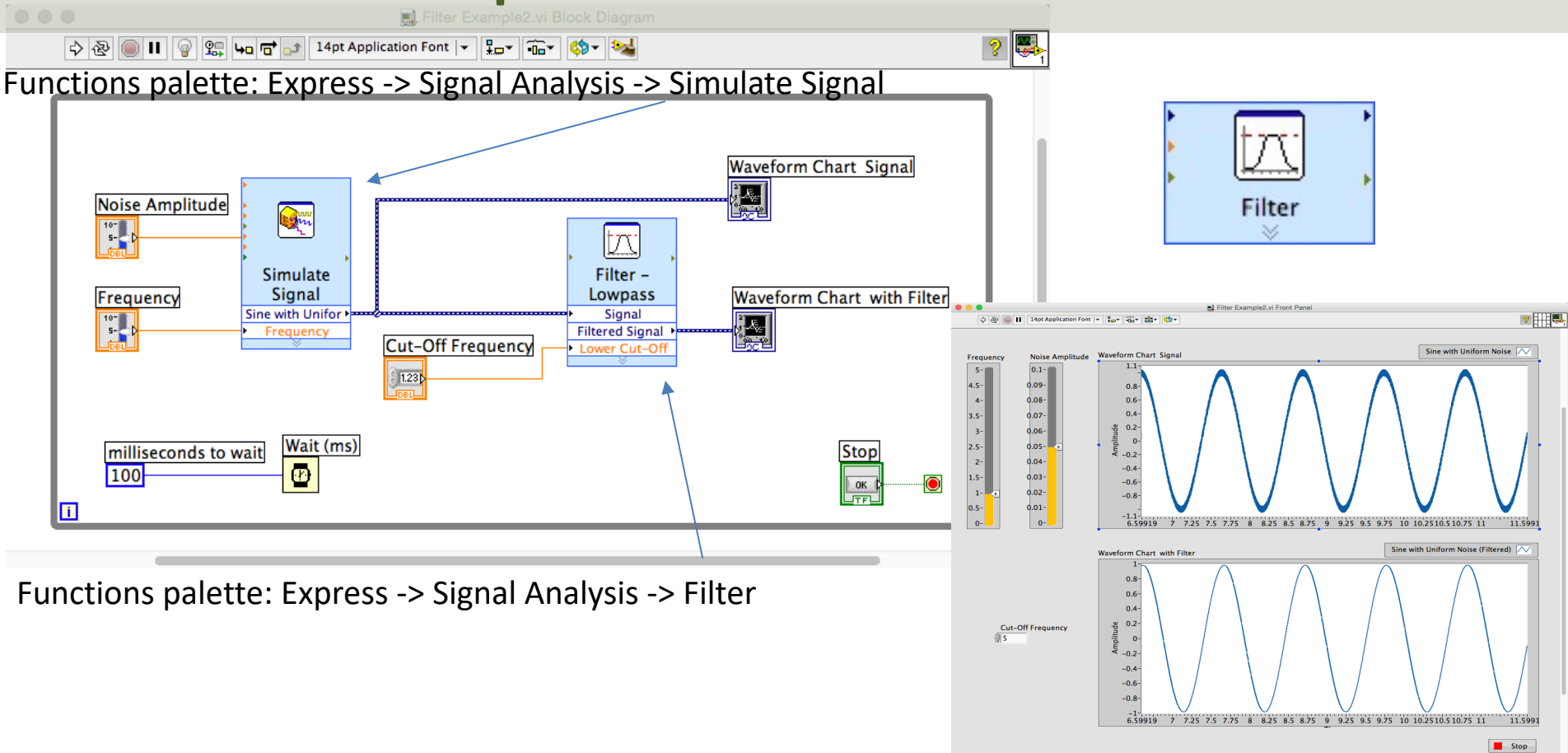

#### Signal Signal type Sine Frequency (Hz) Phase (deg) 0 10.3 Offset Amplitude Duty cycle (%) 0 50 Add noise Noise type Uniform White Noise Seed number Noise amplitude Trials 0.6 -1 Timing Samples per second (Hz) Simulate acquisition timing 20000 Run as fast as possible Number of samples

Automatic

Integer number of cycles

Actual frequency

Actual number of samples

2000

2000

10.3

Time Stamps Relative to start of measurement Absolute (date and time) Reset Signal Reset phase, seed, and time stamps OUse continuous generation Signal Name 🗸 Use signal type name Signal name Sine with Uniform Noise OK Help Cancel

Time

0.0999!

**Result Preview** 

2-1.5-

1-

-0.5

-1--1.5-

-2-

0

Amplitude 0.5-

Filtering Type Input Signal 0.6 Amplitude Lowpass 0.4 0.2-**Filter Specifications** Cutoff Frequency (Hz) 0 1500 0 -0.2-0.02 0 High cutoff frequency (Hz) 400 **Result Preview** Finite impulse response (FIR) filter 0.6 Taps Amplitude 0.429 0.2-Infinite impulse response (IIR) filter 0 Topology -0.2-Butterworth 0.02 0 Order ٥ 1 View Mode Signals Transfer function Scale Mode Magnitude in dB Frequency in log

Properties 0.04 0.06 0.08 0.1

> 0.04 0.06 0.08 0.1 Time

Time

Show as spectrum OK Cancel Help

#### Lowpass Filter created from Scratch

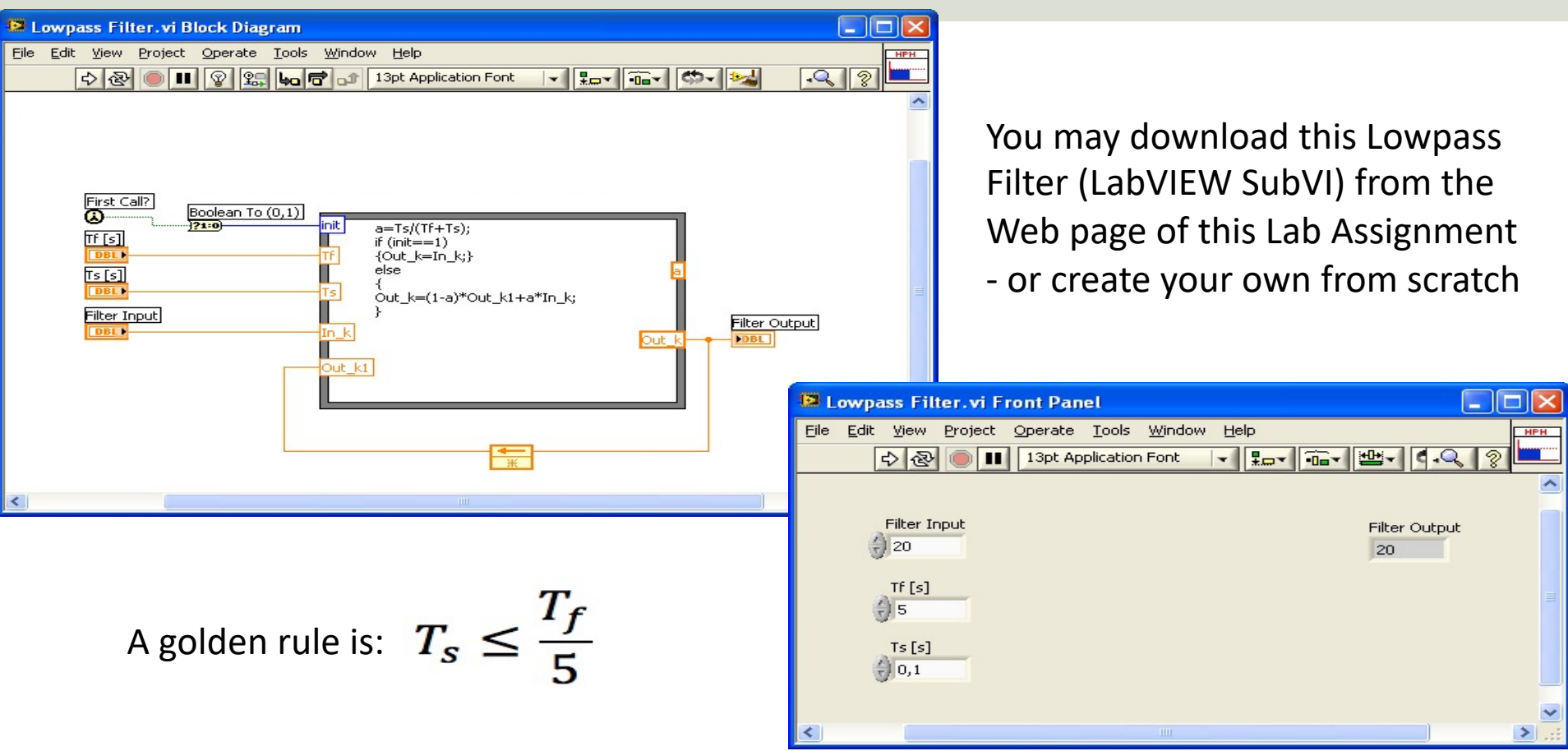

#### **Discrete Lowpass Filter Example**

Lowpass Filter Transfer function:

$$H(s) = \frac{y(s)}{u(s)} = \frac{1}{T_f s + 1}$$

Inverse Laplace the differential Equation:

 $T_f \dot{y} + y = u$ 

We use the Euler Backward method:

$$\dot{x} = \frac{x_k - x_{k-1}}{T_s}$$

This gives:

$$T_f \frac{y_k - y_{k-1}}{T_s} + y_k = u_k$$

$$y_k = \frac{T_f}{T_f + T_s} y_{k-1} + \frac{T_s}{T_f + T_s} u_k$$

We define:

$$\frac{T_s}{T_f + T_s} \equiv a$$

This gives:

$$y_k = (1-a)y_{k-1} + au_k$$

Filter output

Noisy input signal  $T_s \leq \frac{T_f}{5}$ 

This algorithm can be easily implemented in a Programming language such as LabVIEW

## Testing the Filter

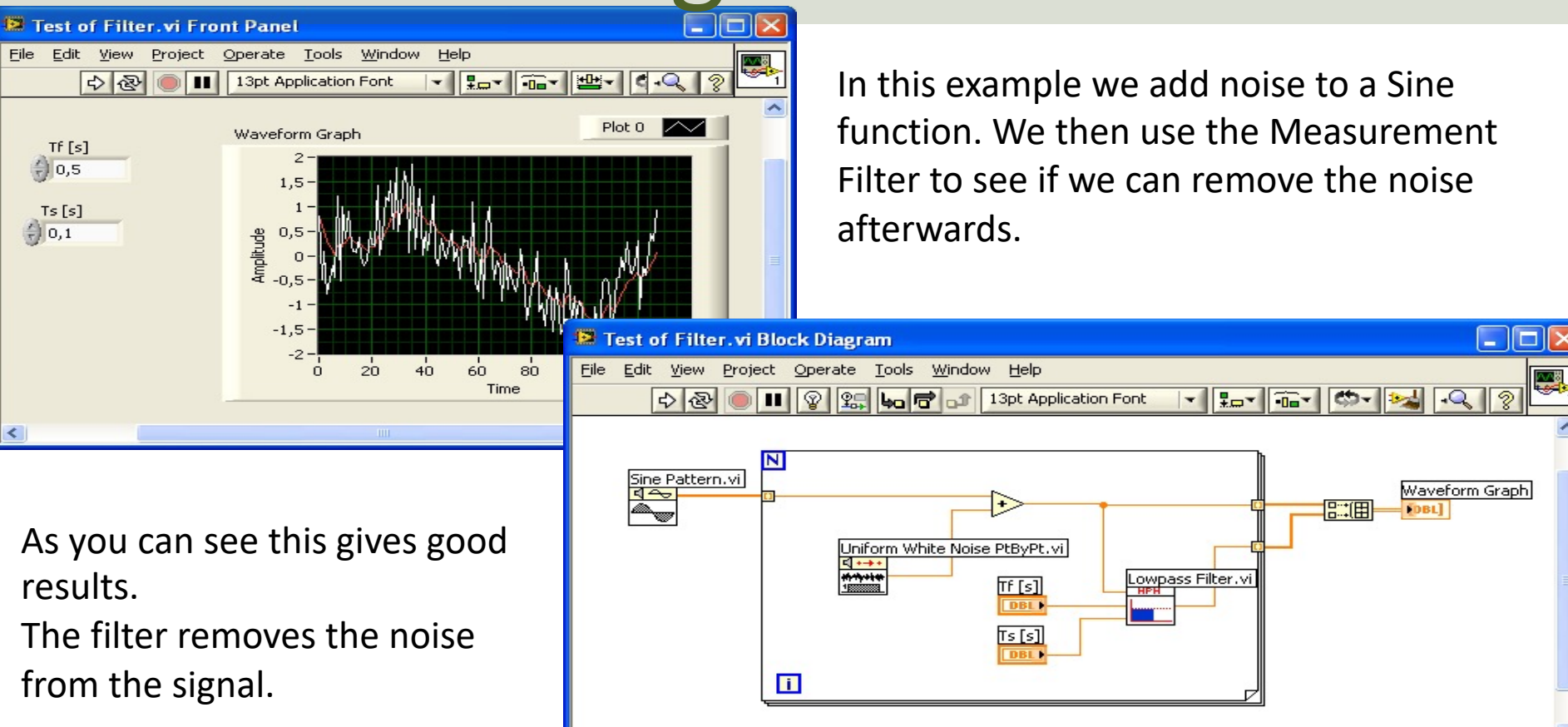

## **Creating and Using SubVIs**

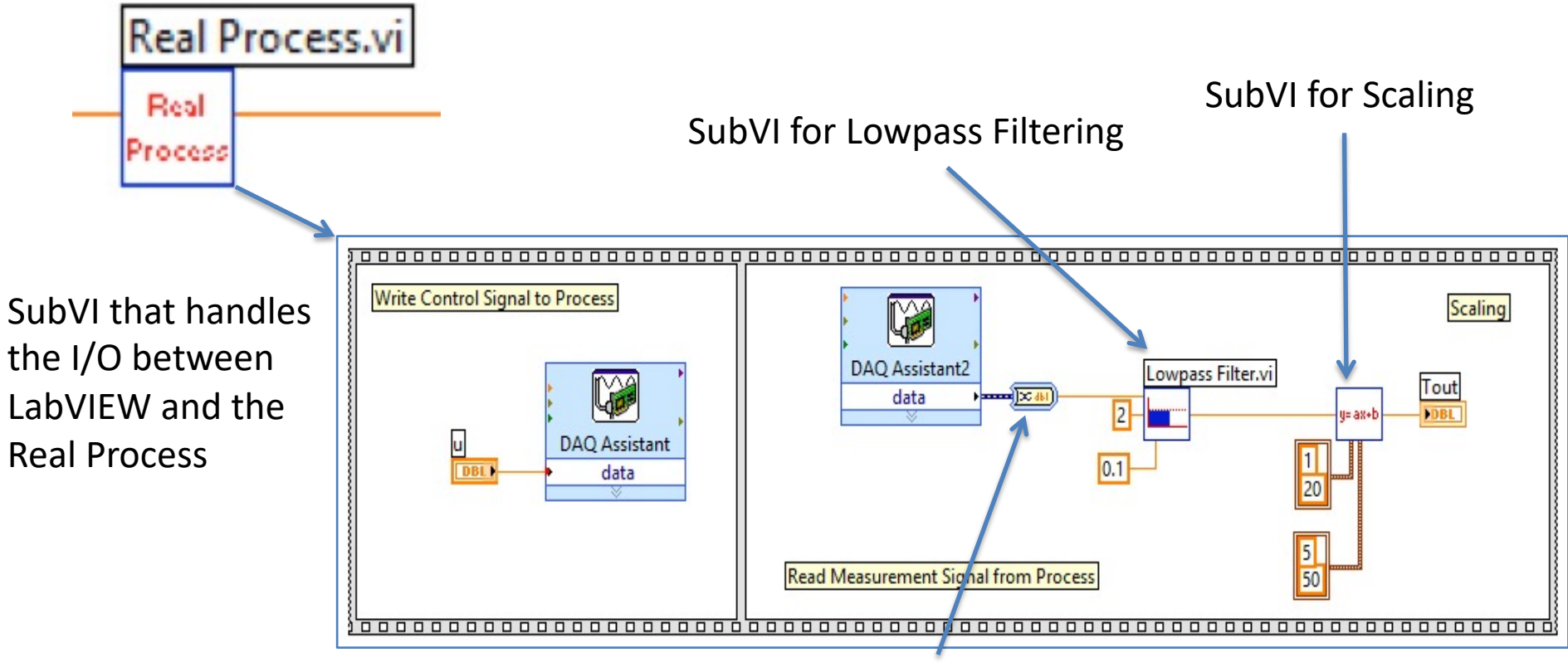

Convert from Dynamic Data

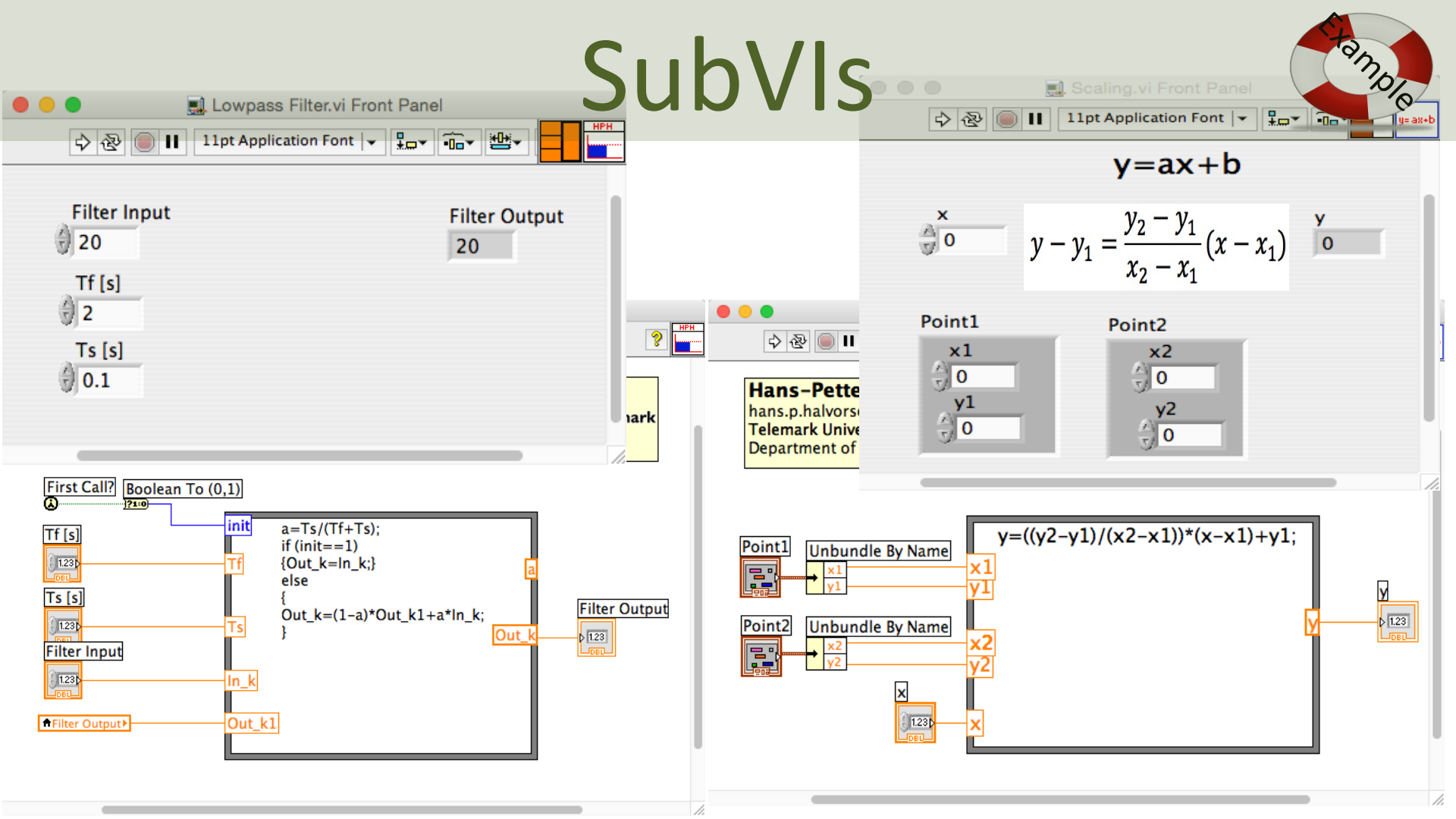

#### https://www.halvorsen.blog

Step 2: HIL Simulation and Testing

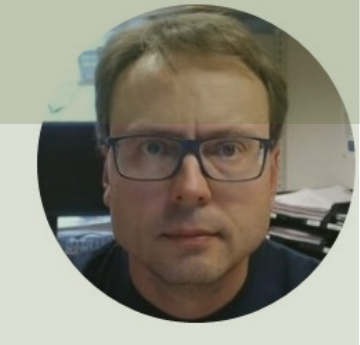

# HIL with Fuji PXG5 PID

#### Hans-Petter Halvorsen

Table of Contents

# HIL with Fuji PXG5 PID

<u>Purpose</u>: Test your Hardware device before you apply it on your real system. Both to avoid damages, accidents, but also to tune the PID controller. It us also useful for Training purposes.

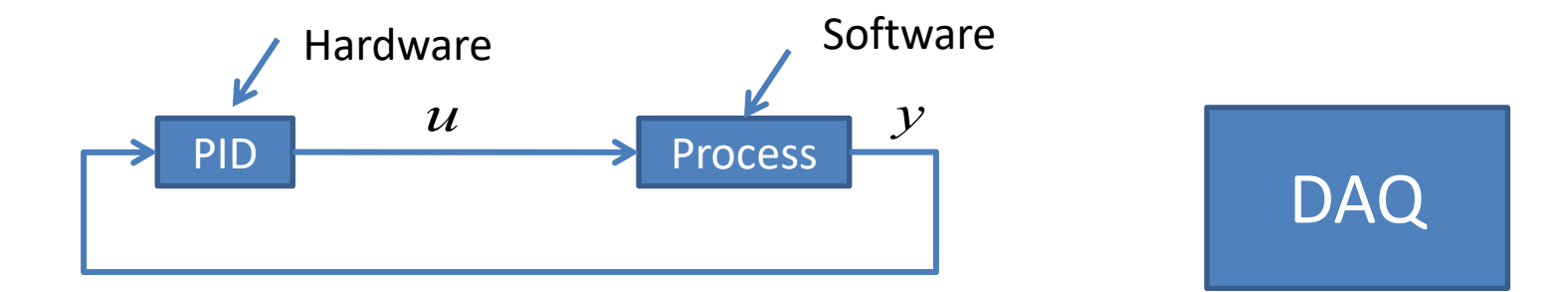

### Fuji PXG5 PID Controller

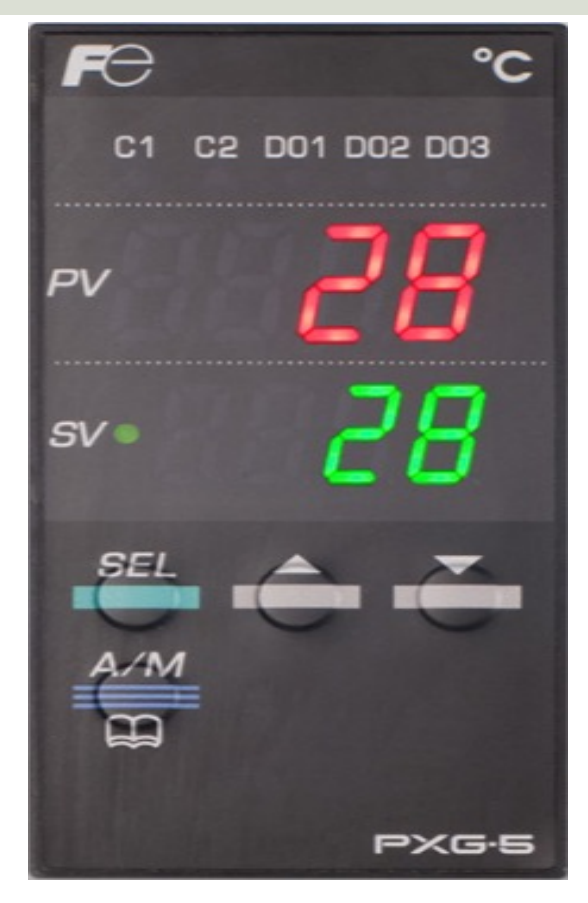

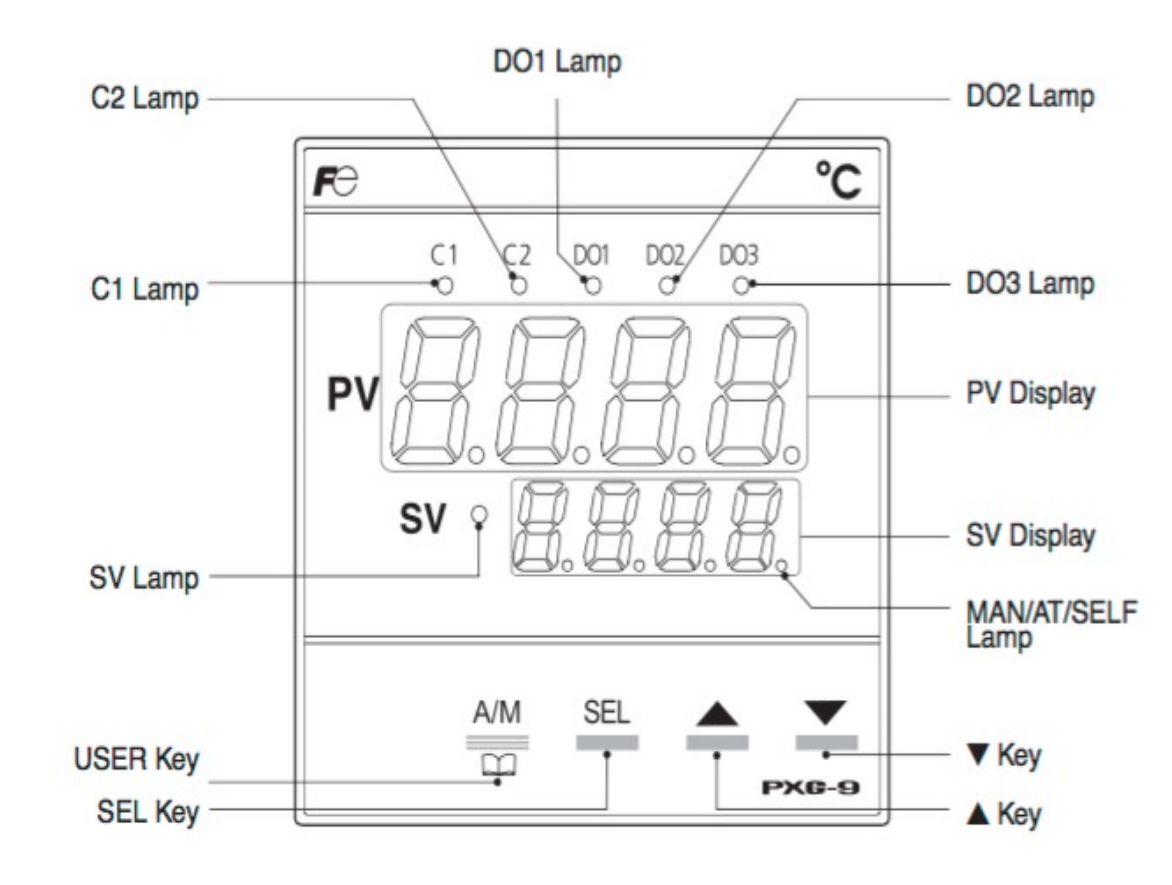

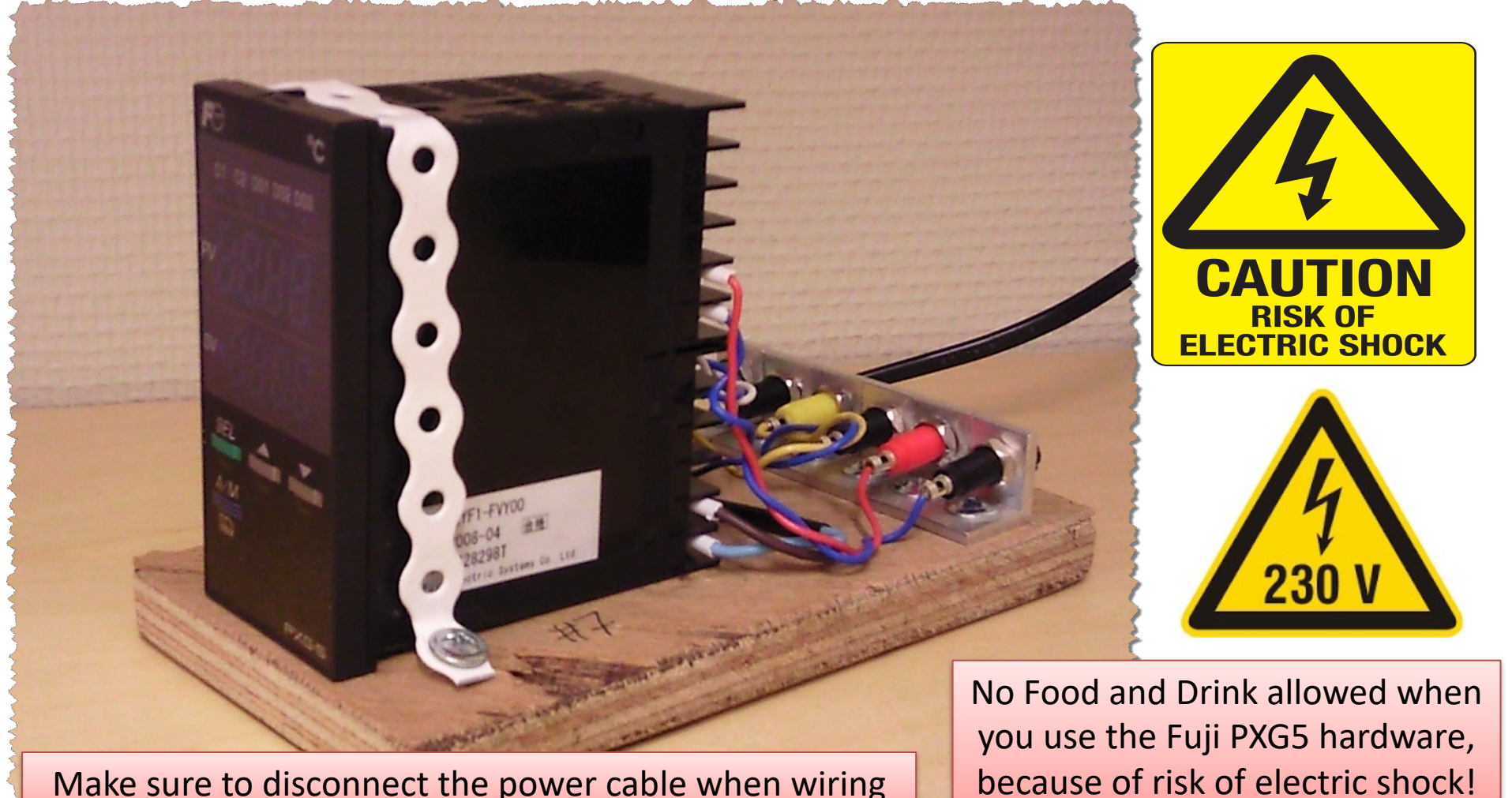

Make sure to disconnect the power cable when wiring

# HIL with Fuji PXG5/PXR5 PID

- It may be very useful to test a controller function with a simulated process before the controller is applied to the real (physical) process.
- If the mathematical model used in the simulator is an accurate representation of the real process, you may even tune the controller parameters (e.g. the PID parameters) using the simulator.

### **HIL Simulation Setup**

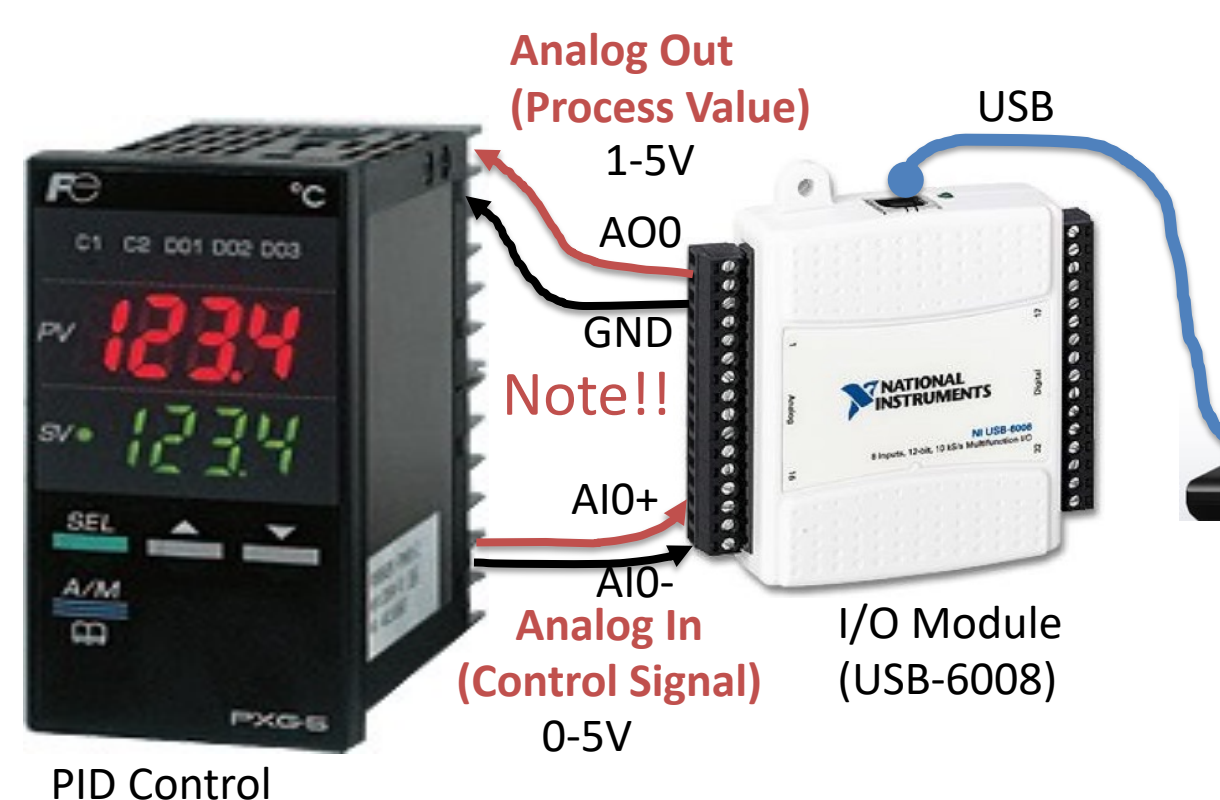

#### Model of Process (Air Heater)

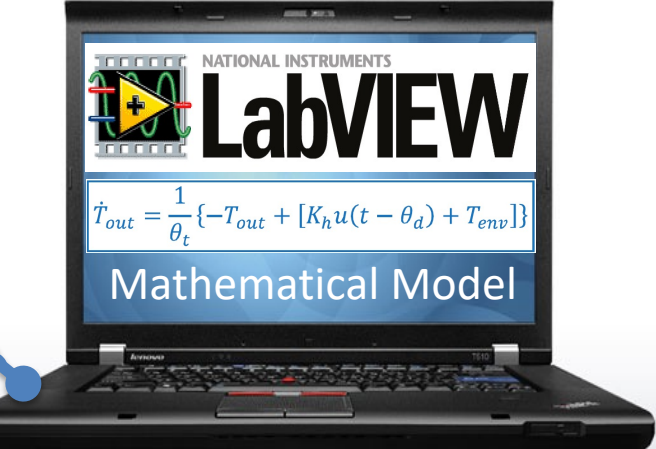

Computer (with LabVIEW)

# USB-6008 DAQ

Always test your DAQ device before you use it in your application Loopback Test:

- 1. Create the simple test program as shown below.
- 2. Wire the AO0 and AI0 cables together.

🔛 Simple Test of DAQ Device.vi Block Diagram File Edit View Project Operate Tools Window Help Simple Test of DAQ Device.vi - C X 中國 🔘 🔢 👰 🕵 🛏 🗃 ᅪ 15pt Application Font 💌 🏣 🖬 🕯 🔍 💡 File Edit View Project Operate Tools Window Help 🖷 🕸 🛑 🛙 Numeric Control Analog Out (AO0) Analog Out (AO0) **DAQ** Assistant data 2,0 Should be equal Analog In (AI0) DAO Assistant2 Analog In (AI0) data 2.0 Wait (ms) Numeric Indicator 100 Stop Stop Button Students: Make sure your DAQ device works as expected

If you get the same value in the Analog Out and in the Analog In – you know your device is working properly

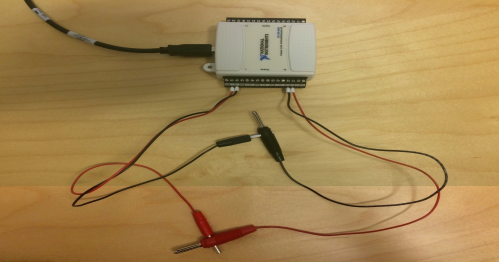

### Fuji PXG5 PID Simulator

The Fuji PXG5 PID is only available in the Laboratory. If you work at home, you may want to use a "Fuji PXG5 PID Simulator". You can create your own "Simulator" or download this Example from the Web Page of this Lab Work.

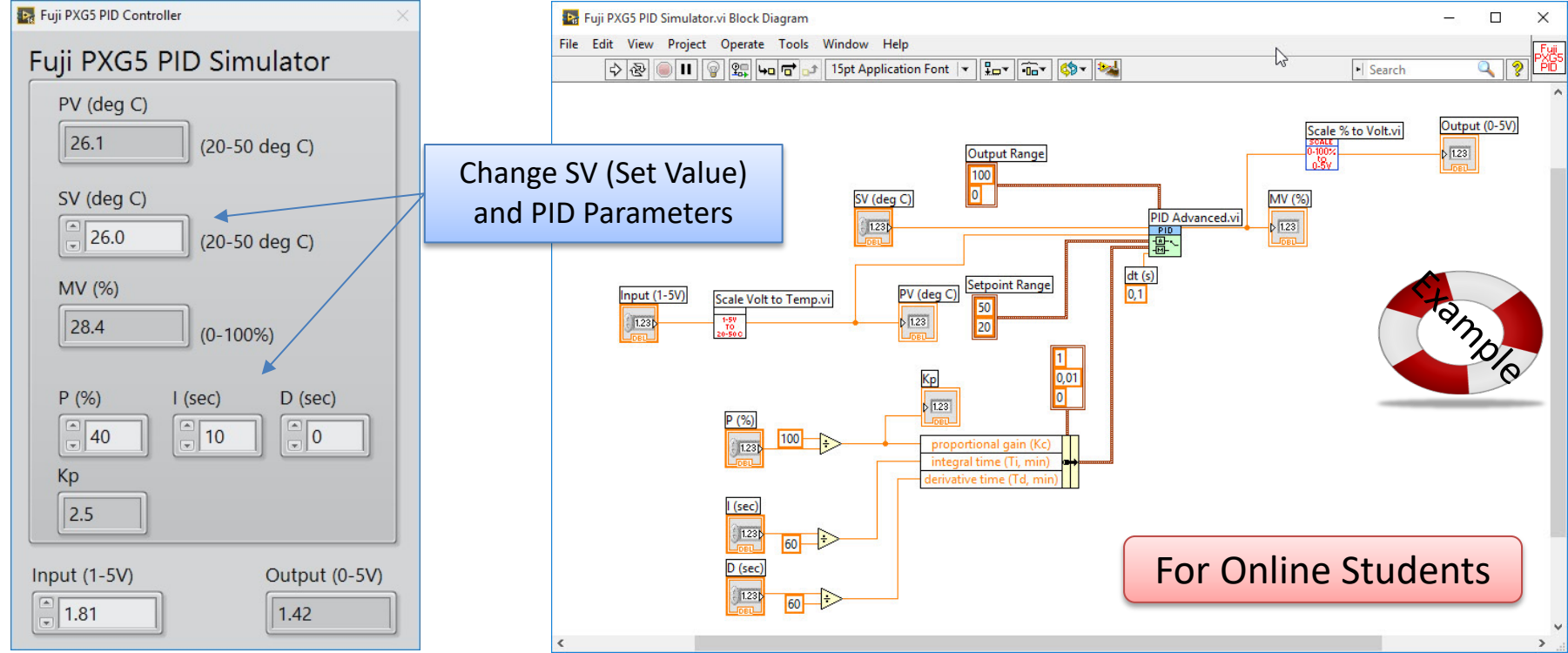

#### HIL Example with Fuji PXG5 PID Simulator

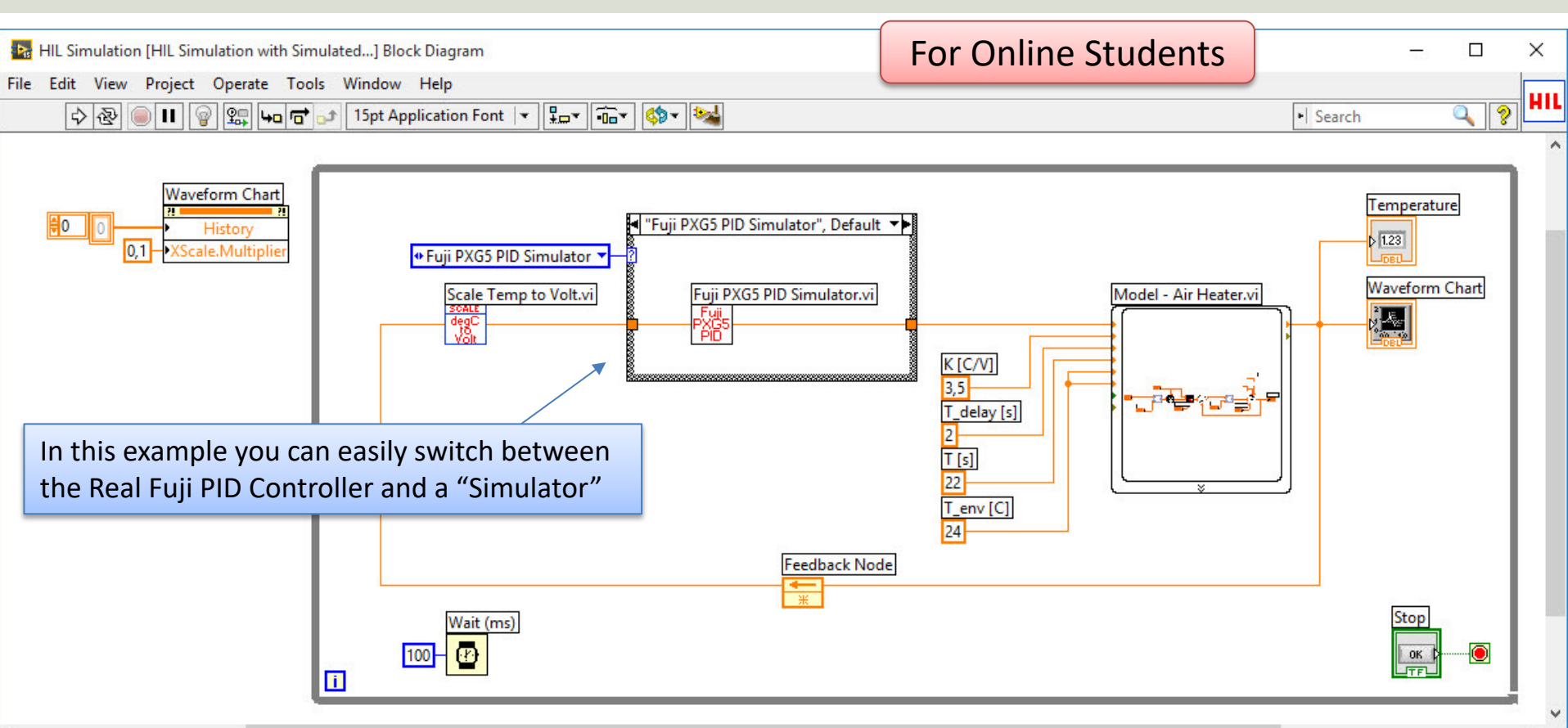

## **PXG5 PID Controller**

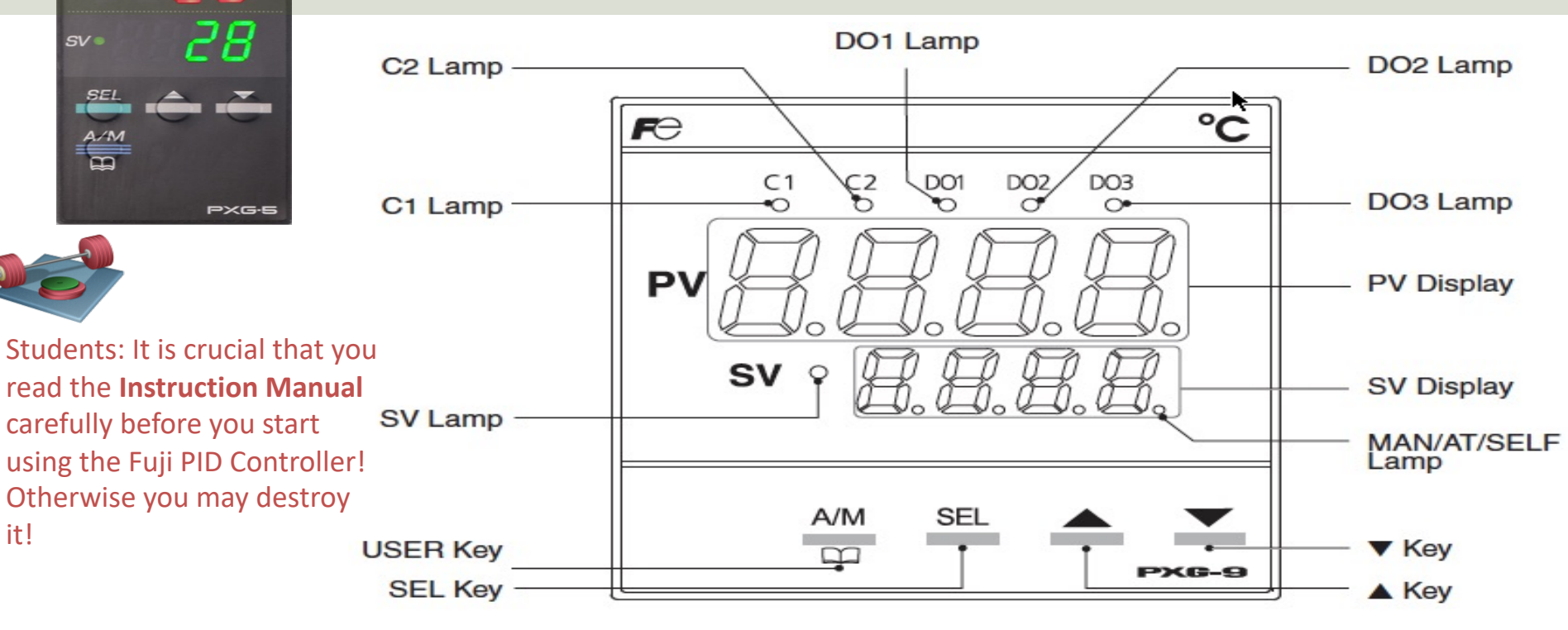

PV

C1 C2 D01 D02 D03

28

°C

You can find the The PXG5 PID Instruction Manual googling it or on the lab assignment web page

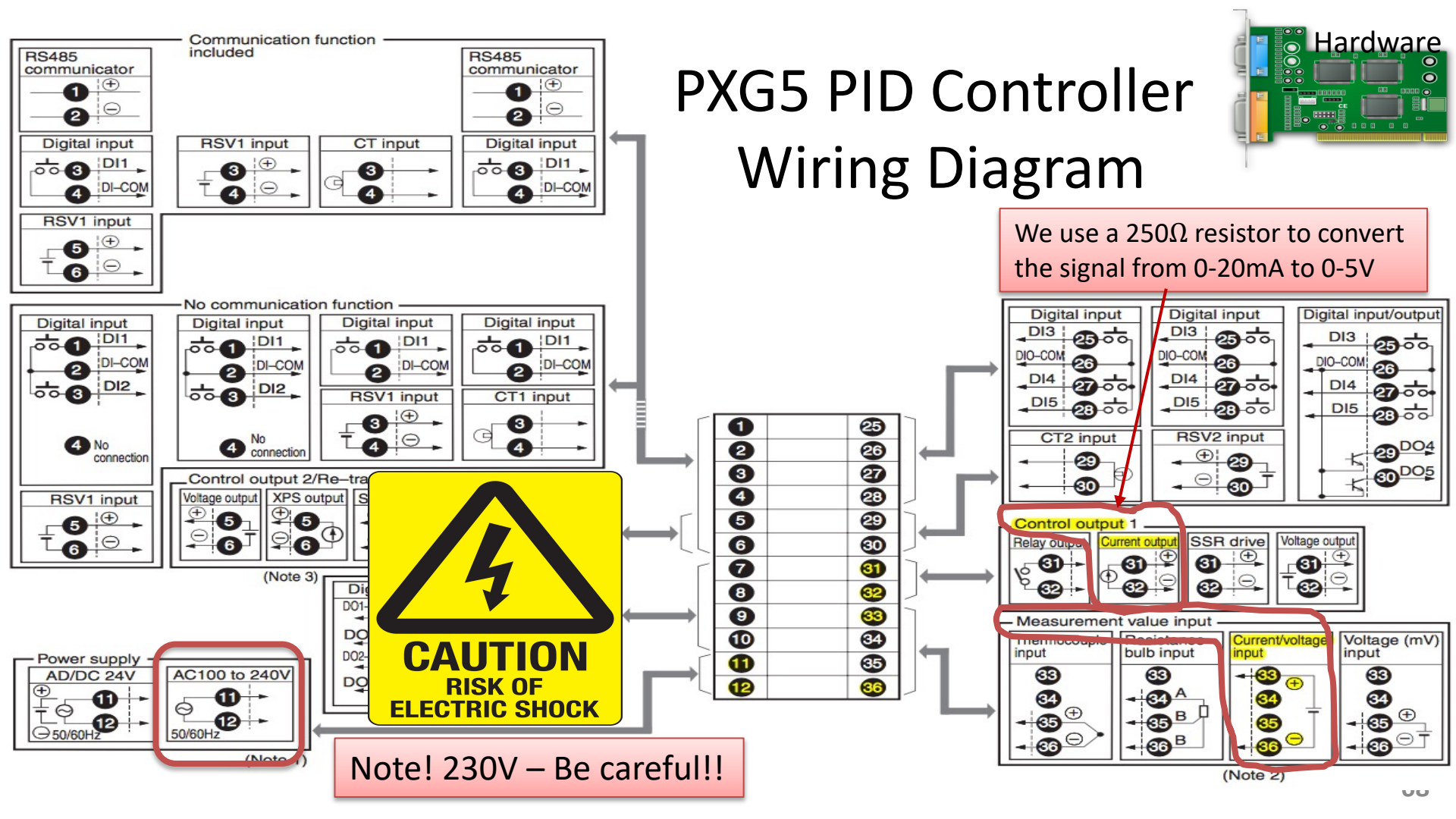

#### **PXG5 PID Controller Wiring Diagram**

#### How it works (Main Features):

#### Display

#### C1/C2 Lamp

Displays the condition of the control output. Lights ON at 100% output and goes out at 0% output. For values between 0% and 100%, the output is indicated by the length of time the lamp flickers. When acting as a valve control, the C1 lamp will light with OPEN output, and the C2 lamp will flickers with CLOSE output.

#### DO1/2/3 Lamp

Lights ON when there is digital output is on state (DO1, DO2, DO3). The lamp flickers when delay behavior is on.

#### **PV Display**

Displays the measurement value (PV). Displays the name of the parameter when setting parameters.

#### SV Display

Displays the setting value (SV). Also can display the output value during manual mode. Displays the parameter setting value when setting parameters. Displays " $c E \Omega$ " during remote SV operation, and " $5_0 E \Gamma$ " and set value alternately during soft start.

#### SV Lamp

Lights when displaying the setting value (SV). Goes out when displaying the manual output value.

The lamp flickers while performing ramp soak or lamp SV operations.

#### MAN/AT/SELF Lamp

Normally lights up during manual mode and blinks during auto-tuning or self-tuning.

#### For more details, please read the PXG5 Instruction Manual!

| FO          | 0             | С |
|-------------|---------------|---|
| C1 (        | 2 001 002 003 |   |
| PV          | -28           |   |
| <i>SV</i> = | - 28          |   |
| SEL<br>A/M  |               | - |
|             | PXG           | 5 |

### **PXG5 - Configuration**

Changing SV (set values)

the SV lamp is lit).

How-To Change Setpoint:

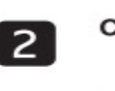

1

Change the SV with the 🛋 🖭 keys.

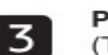

Press the save the values. (The value will be automatically saved after 3 seconds even if a key is not pressed.)

Change the display to PV/SV display (shown when you turn on the power and

How-To Change Parameters:

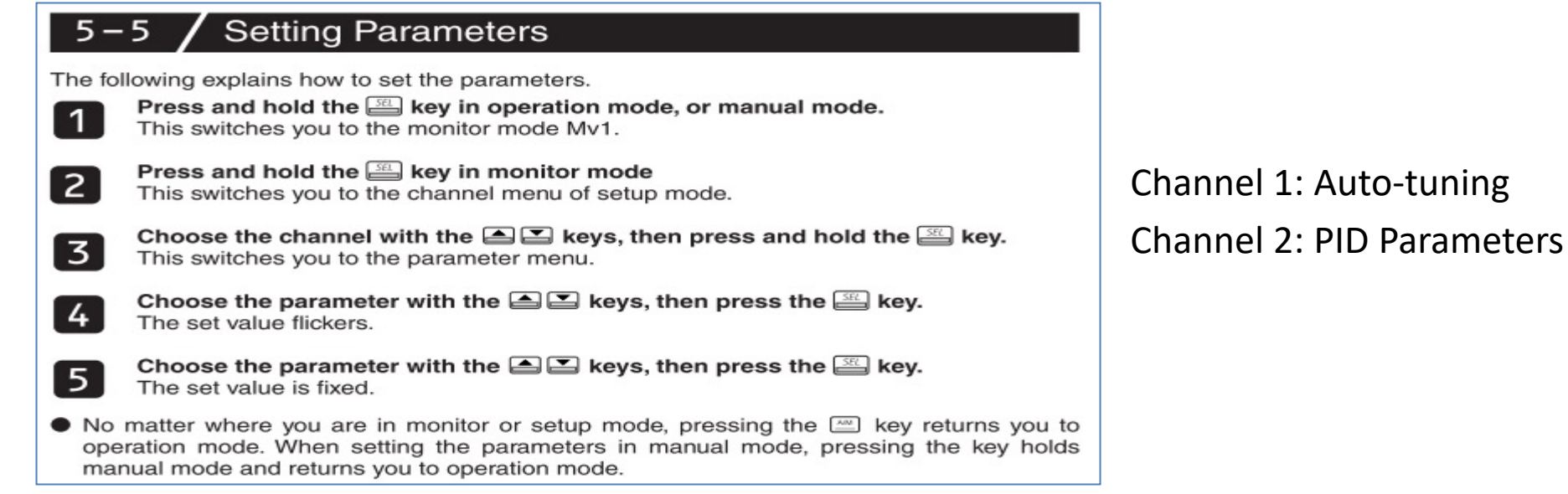

# **PXG5** - Configuration

#### Some recommended Channel Settings:

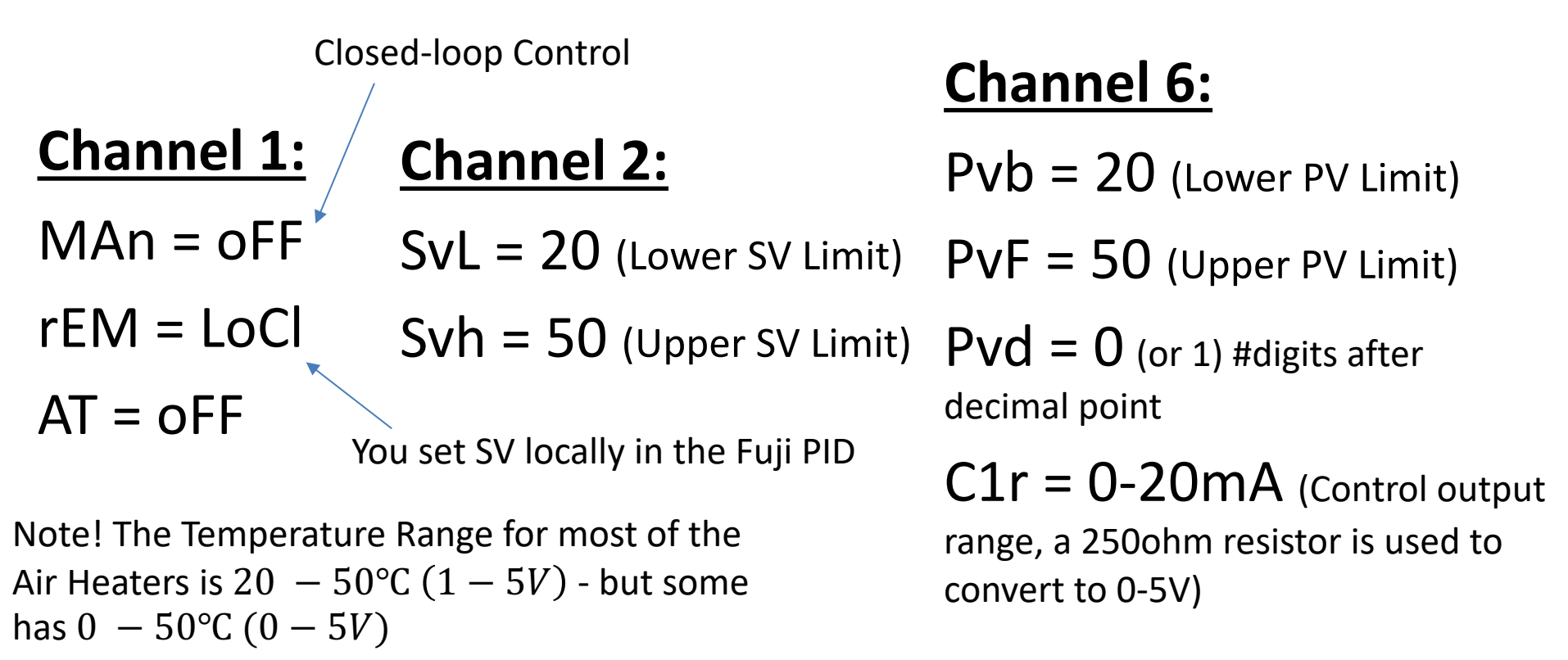

#### Test Communication between PXG5 and DAQ Device Note! Set Parameter C1r in Ch6: 0-20mA.

You should test the communication before you start working on the task

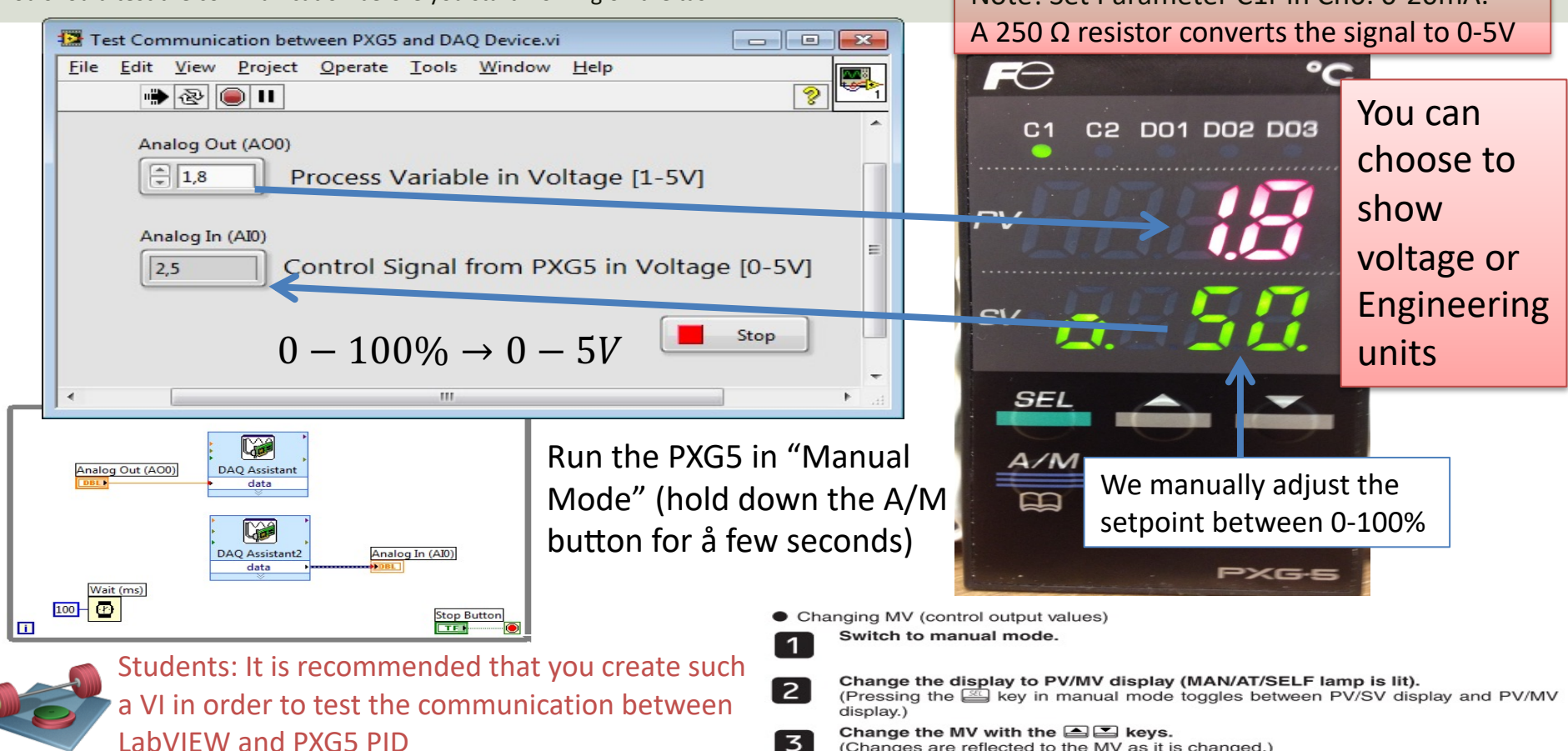

(Changes are reflected to the MV as it is changed.)
### **HIL Simulation in LabVIEW - Example**

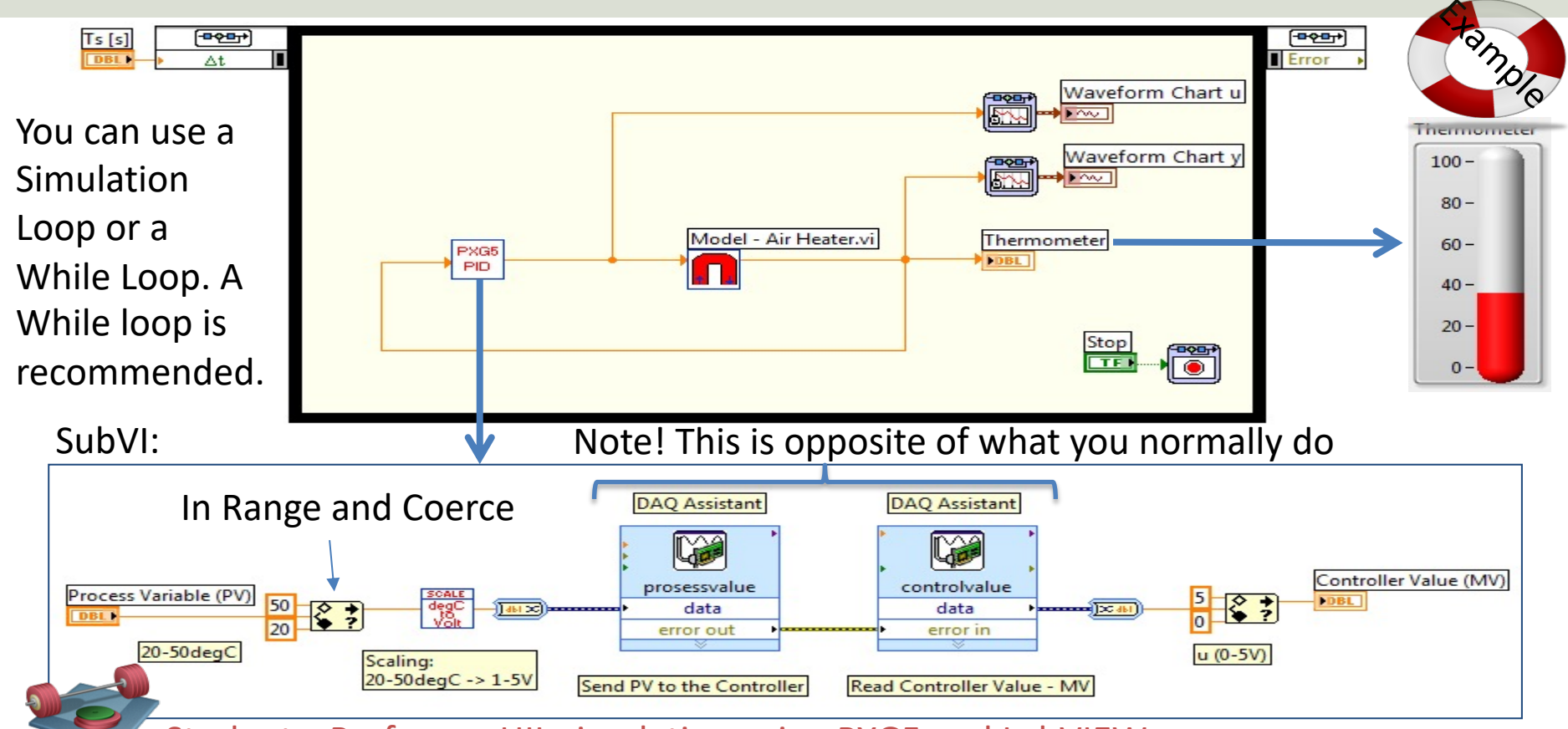

Students: Perform a HIL simulation using PXG5 and LabVIEW

### Setting PID Parameters on the PXG5

#### 6-2 / PID (Ch2)

Sets parameters for controls such as PID.

| Note! PXG5 uses                     | Parameter<br>display symbol | Parameter name<br>Proportional band |      | Function                                                                                                    | Setting range    | Initial<br>value | Remarks |
|-------------------------------------|-----------------------------|-------------------------------------|------|----------------------------------------------------------------------------------------------------|------------------|------------------|---------|
| <b>Proportional Band</b>            | " <sup>ρ</sup> " (Ρ)        |                                     |      | Sets the<br>proportional band<br>of the PID<br>parameter. Setting<br>"0.0" will turn it to<br>an ON/OFF control. | 0.0 to 999.9%    | 5.0%             |         |
|                                     | "د" (i)                     | Integration t                       | time | Sets the integration<br>time of the PID<br>parameter. Setting<br>"0" will turn off<br>integration.               | 0 to 3200 sec    | 240 sec          |         |
| $PB = \frac{100\%}{K_p} \iff K_p =$ | $\frac{100}{PB}$            | <u>%</u>                            | me   | Sets the differential<br>time of the PID<br>parameter. Setting<br>"0.0" will turn off<br>derivation.             | 0.0 to 999.9 sec | 60.0 sec         |         |

Example:

$$K_p = 0.8 \rightarrow PB = \frac{100\%}{K_p} = \frac{100\%}{0.8} = 125\%$$

Students: Find proper PID parameters using, e.g., Skogestad, Ziegler Nichols, etc.

### **PID Tuning with Skogestad**

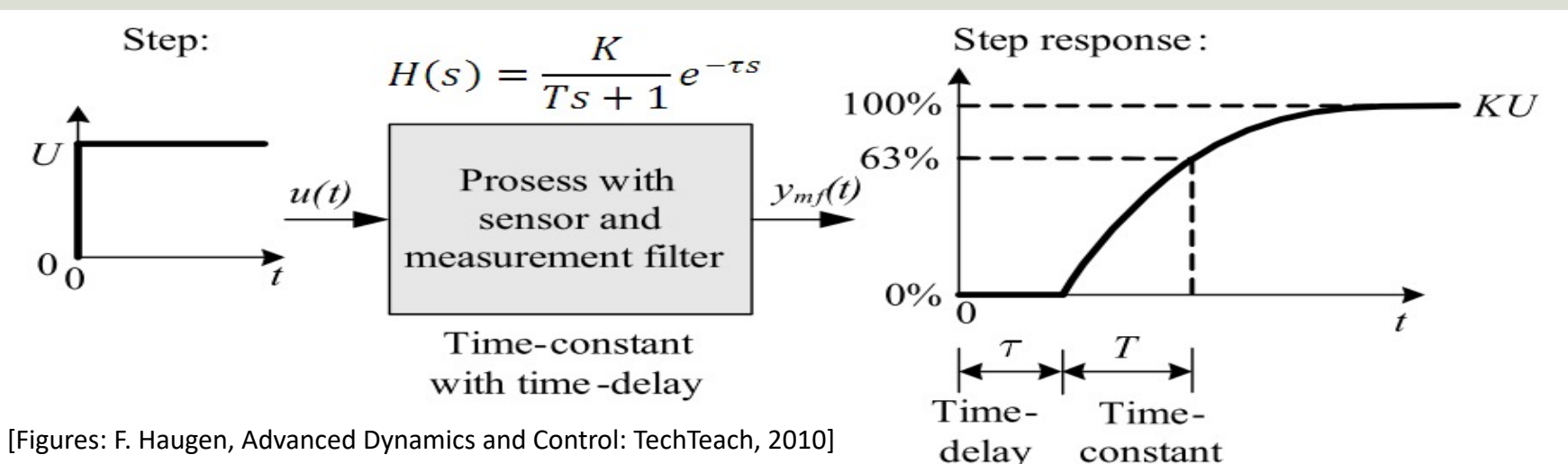

We can set, e.g., Tc=10 sec. and c=1.5.

You may use other values if these values give a poor result.

| Process type               | $H_{psf}(s)$ (process)                  | $K_p$                      | $T_i$                                            | $T_d$                      |
|----------------------------|-----------------------------------------|----------------------------|--------------------------------------------------|----------------------------|
| Integrator + delay         | $\frac{K}{s}e^{-\tau s}$                | $\frac{1}{K(T_C+\tau)}$    | $c\left(T_C + \tau\right)$                       | 0                          |
| Time-constant + delay      | $\frac{K}{Ts+1}e^{-\tau s}$             | $\frac{T}{K(T_C+	au)}$     | $\min\left[T,c\left(T_C+\tau\right)\right]$      | 0                          |
| Integr + time-const + del. | $\frac{K}{(Ts+1)s}e^{-\tau s}$          | $\frac{1}{K(T_C+	au)}$     | $c\left(T_C + \tau\right)$                       | T                          |
| Two time-const $+$ delay   | $\frac{K}{(T_1s+1)(T_2s+1)}e^{-\tau s}$ | $\frac{T_1}{K(T_C+	au)}$   | $\min\left[T_1, c\left(T_C + \tau\right)\right]$ | $T_2$                      |
| Double integrator + delay  | $\frac{K}{s^2}e^{-\tau s}$              | $\frac{1}{4K(T_C+\tau)^2}$ | $4\left(T_C + \tau\right)$                       | $4\left(T_C + \tau\right)$ |

Table 1: Skogestad's formulas for PI(D) tuning.

#### PXG5 – Auto-tuning **Operation** (Ch1) 6 - 1

The following is a menu to operate the controller. Switchover between auto and manual control output, switchover between RUN and standby, and other such functions.

| Parameter<br>display symbol | Parameter name                                            | Function                                                       | Setting range                                             | Initial<br>value | Remarks                                                           |
|-----------------------------|-----------------------------------------------------------|----------------------------------------------------------------|-----------------------------------------------------------|------------------|-------------------------------------------------------------------|
| "£8₀" (MAn)                 | Switchover<br>between auto and<br>manual mode             | Switchover between<br>auto and manual<br>modes                 | oFF (auto) / on<br>(manual)                               | oFF              |                                                                   |
| "5ГЬУ" (STby)               | Switchover<br>between RUN<br>and standby                  | Switchover the<br>operation mode<br>between RUN and<br>standby | oFF (RUN) / on<br>(standby)                               | oFF              |                                                                   |
| "cEîi" (rEM)                | Switchover<br>between local<br>and remote SV<br>operation | Switchover between<br>local and remote SV<br>operation         | LoCL (local) / rEM<br>(remote)                            | LoCL             | (Note1)                                                           |
| "Prű" (PrG)                 | Ramp soak<br>control command                              | Changes ramp soak<br>run states                                | oFF (stop)<br>rUn (run)<br>hLd (hold)                     | oFF              | Displays End<br>(when ending)<br>or GS (during<br>guaranty soak). |
| "8Г" (AT)                   | Auto-tuning run<br>command                                | Runs auto-tuning.                                              | oFF (stop/finish)<br>on (normal type)<br>Lo (low PV type) | oFF              |                                                                   |

#### A lamp is blinking when the auto-tuning is running

Changing MV (control output values)

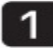

Switch to manual mode.

- Change the display to PV/MV display (MAN/AT/SELF lamp is lit). 2 (Pressing the E key in manual mode toggles between PV/SV display and PV/MV display.)
- Change the MV with the 📥 🖾 keys. 3

(Changes are reflected to the MV as it is changed.)

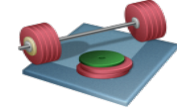

Students: Test the Auto-tuning functionality builtinto the PXG5 PID. Do you get the same results?

# PXG5 – Auto-tuning

Students:

- Execute auto-tuning: What is the resulting P-, I- and D-values? What is the value of the controller gain (Kp) that corresponds to the P-value from the auto-tuning?
- Is the stability of the Control System OK? (excite with a step in the Setpoint/Reference Signal)
- Apply a step change in the reference: What is the steady-state control error?
- Reverse vs. Direct Action: What happens to the stability of the control system if the controller mode is changed from Reverse action to Direct action? (In the controller manual, Direct action is denoted Normal mode.)
- Fine-tune the PID parameters if necessary.

#### https://www.halvorsen.blog

Step 3: Running Hardware with the Real System

# Fuji PXG5 + Real Air

# Heater

Hans-Petter Halvorsen

**Table of Contents** 

### Fuji PXG5 + Real Air Heater

<u>Purpose</u>: Apply your Hardware in the Production Environment

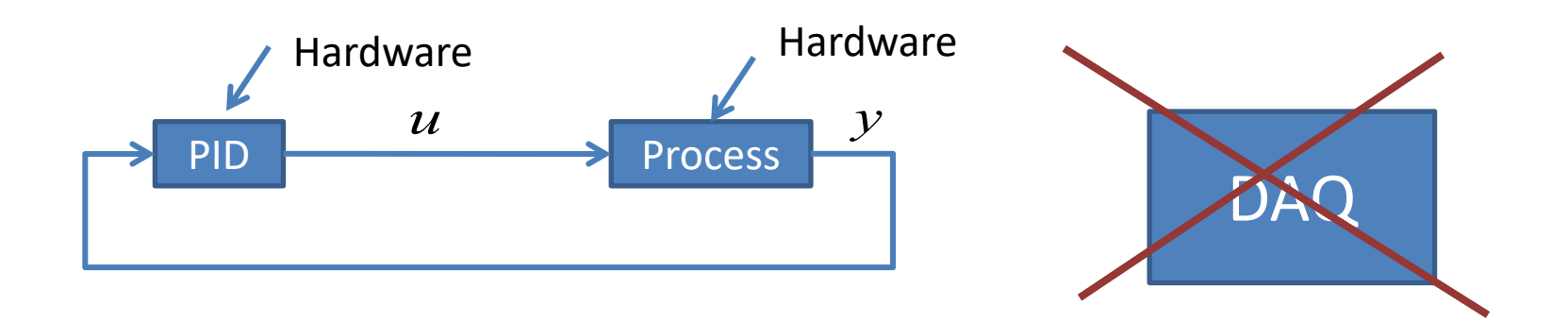

### Fuji PXG5 + Real Air Heater

#### Industrial PID Controller

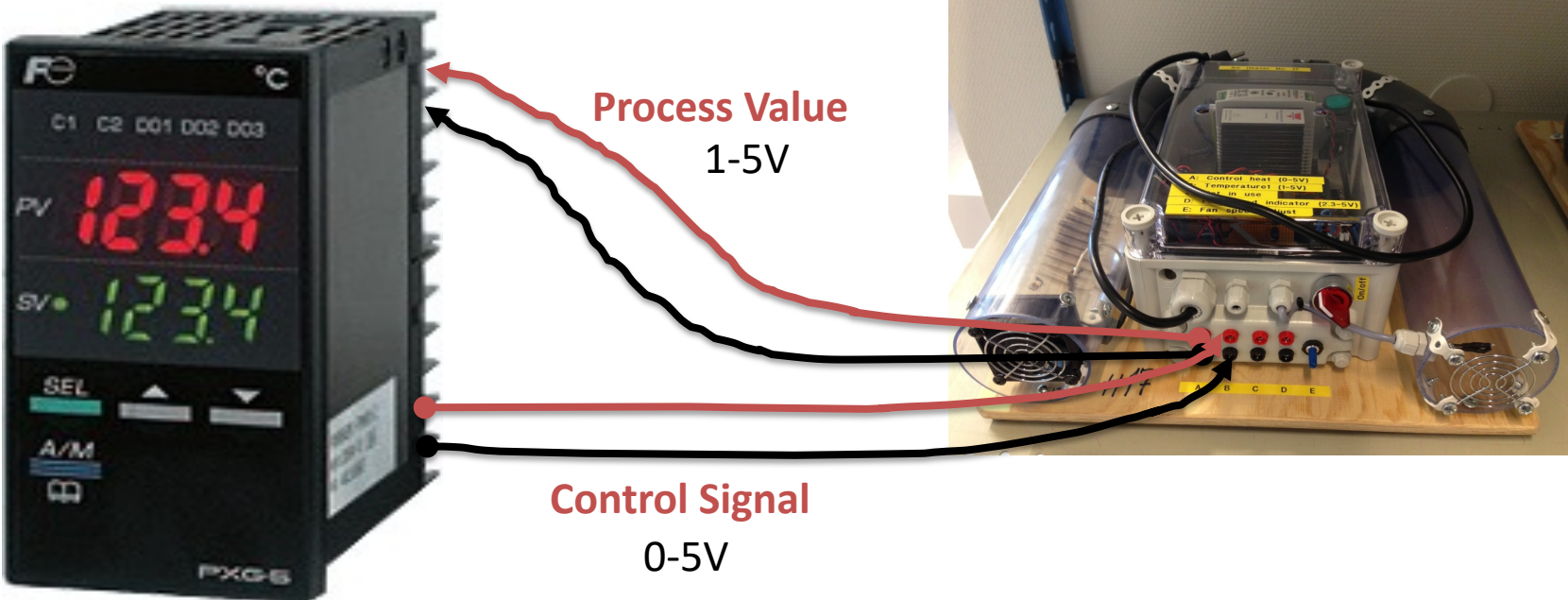

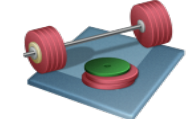

Students: Test the PXG5 PID Controller on the <u>real</u> Air Heater. Are you able to use the same PID settings you found using the Model? Test also the Auto-tuning functionality. Do you get the same parameters as using the model? Which PID parameters are best?

### When you are not in the Laboratory

For Online Students

For Online Students and when you are not on the Laboratory, you can use:

- "Fuji PXG5 PID Simulator"
- "Air Heater Black Box Model"

These can be downloaded from the website for this assignment

#### "Fuji PXG5 PID Simulator" + "Air Heater Black Box Model" Example

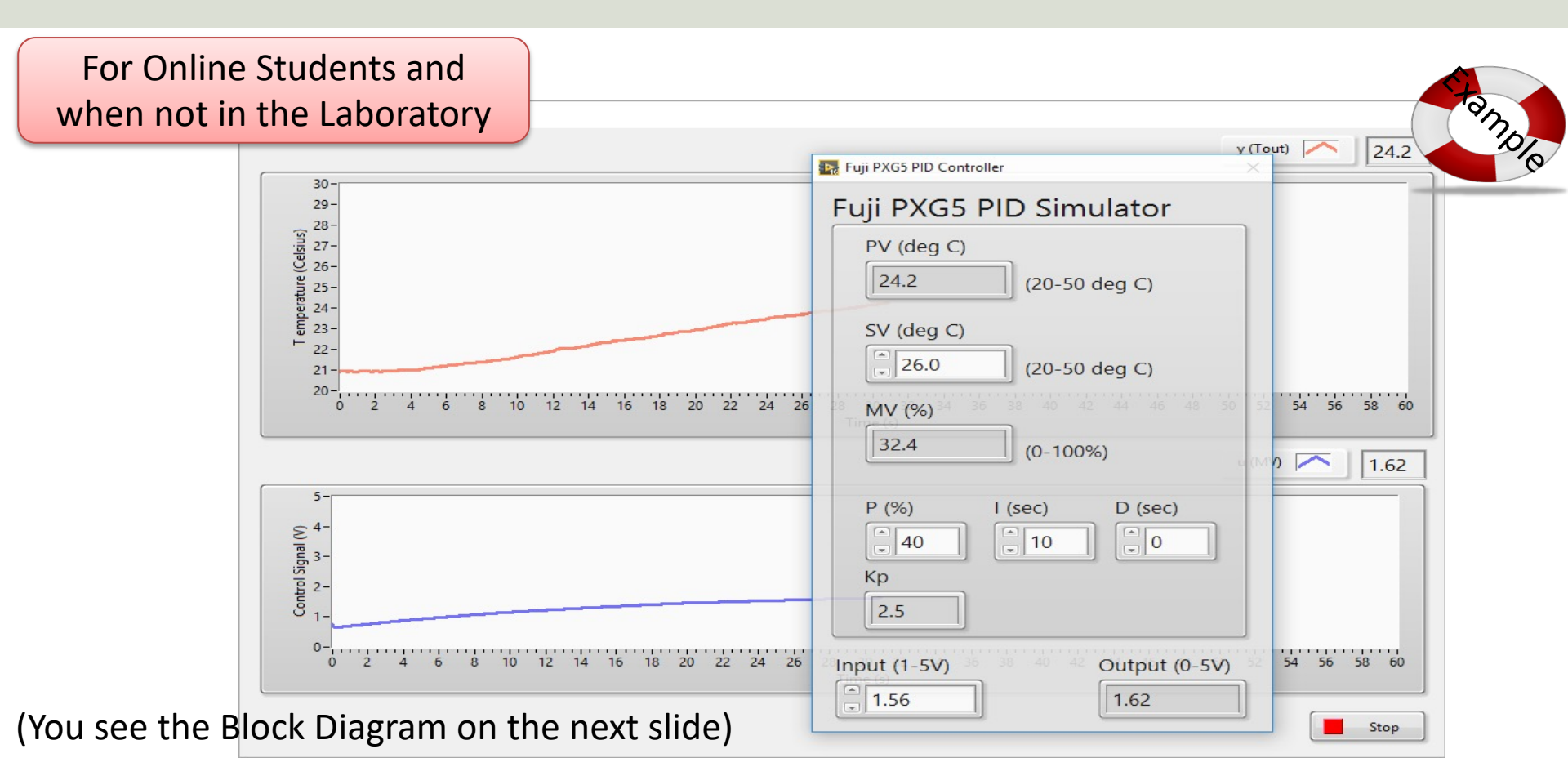

#### "Fuji PXG5 PID Simulator" + "Air Heater Black Box Model" Example

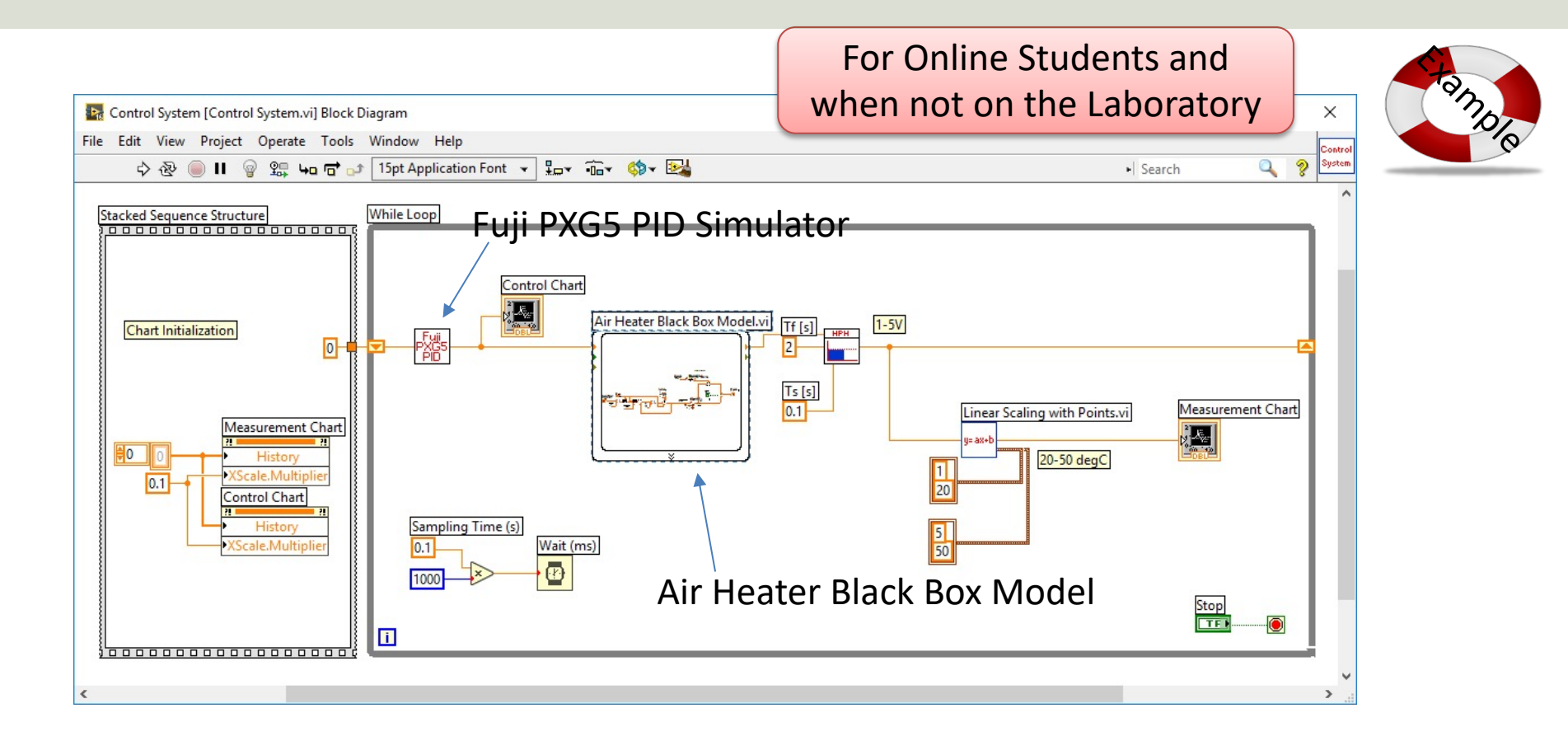

#### Fuji PXG5 + Real Air Heater + PC for Monitoring

Trending/Monitoring the Process Value and Control Signal on the PC

u

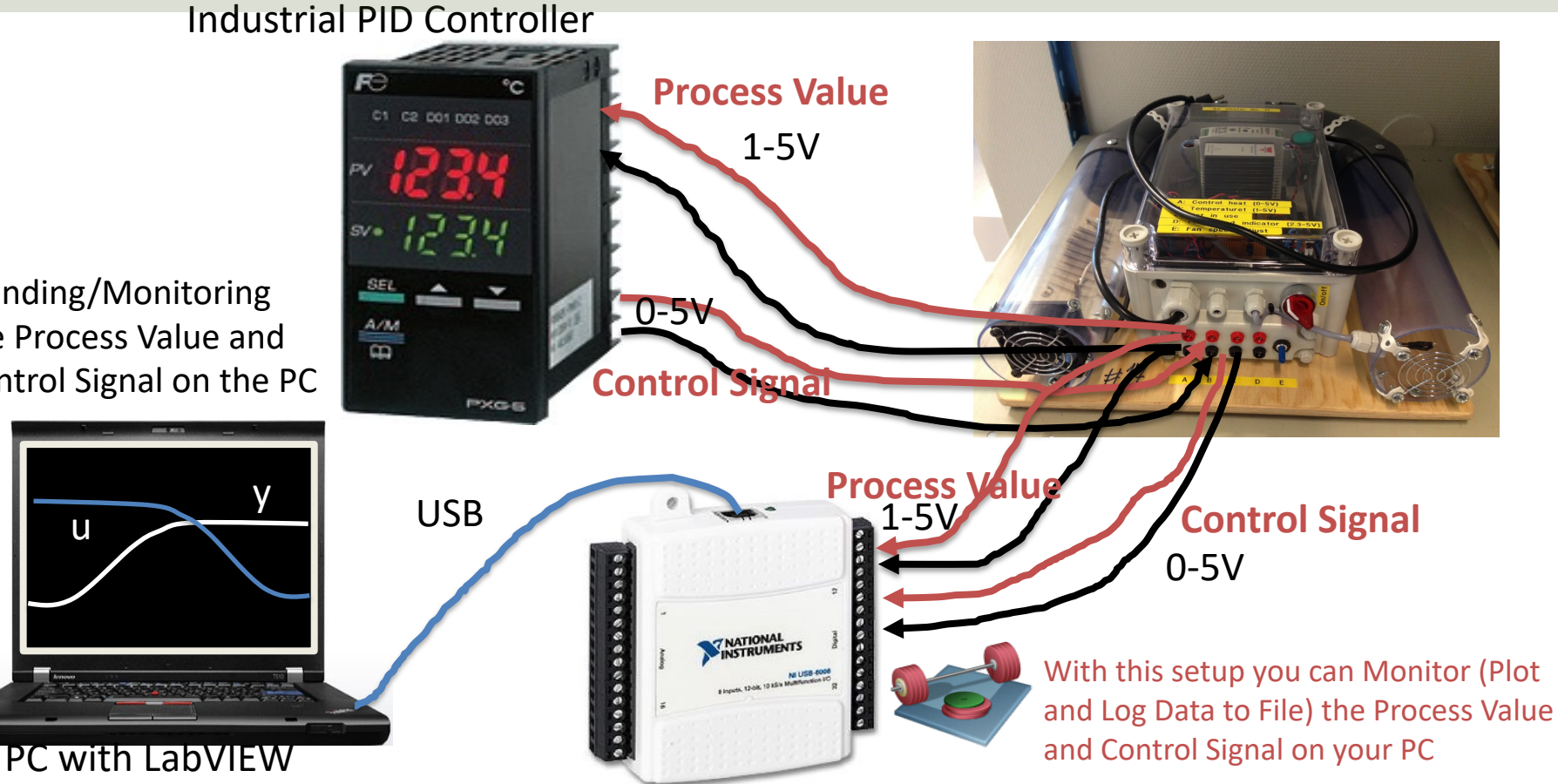

#### Save Data to File (Datalogging) File I/O Search Customize\* Write To **Right-click-Properties** Measurement Write Spre... Read Spre... Write Mea... Read Meas.. File 0%0 • • • • • Configure Write To Measurement File [Write To Measurement File] Open/Cre... Close File Format Int... Scan From... Filename **File Format** 8 abo \* Macintosh HD:Users:hansha:Documents: Text (LVM) Data.lvm Binary (TDMS) Write Text... Read Text ... Write Bina... Read Binar... Binary with XML Header (TDM) 2 Path 🕨 8 Microsoft Excel (.xlsx) B Lock file for faster access Action **Build Path** Strip Path File Const... Config Fil... Segment Headers Save to one file TDMS <×ML> One header per segment Ask user to choose file One header only Ask only once TDM Strea... Zip XML No headers Ask each iteration X Value (Time) Columns If a file already exists Adv File F... Rename existing file One column per channel Waveform .... OUse next available filename One column only Append to file C Empty time column Overwrite file Delimiter Tabulator Save to series of files (multiple files) Comma Settings... **File Description** Advanced... **Recommended Settings**

OK

Help

Cancel

### Save Data to File (Datalogging)

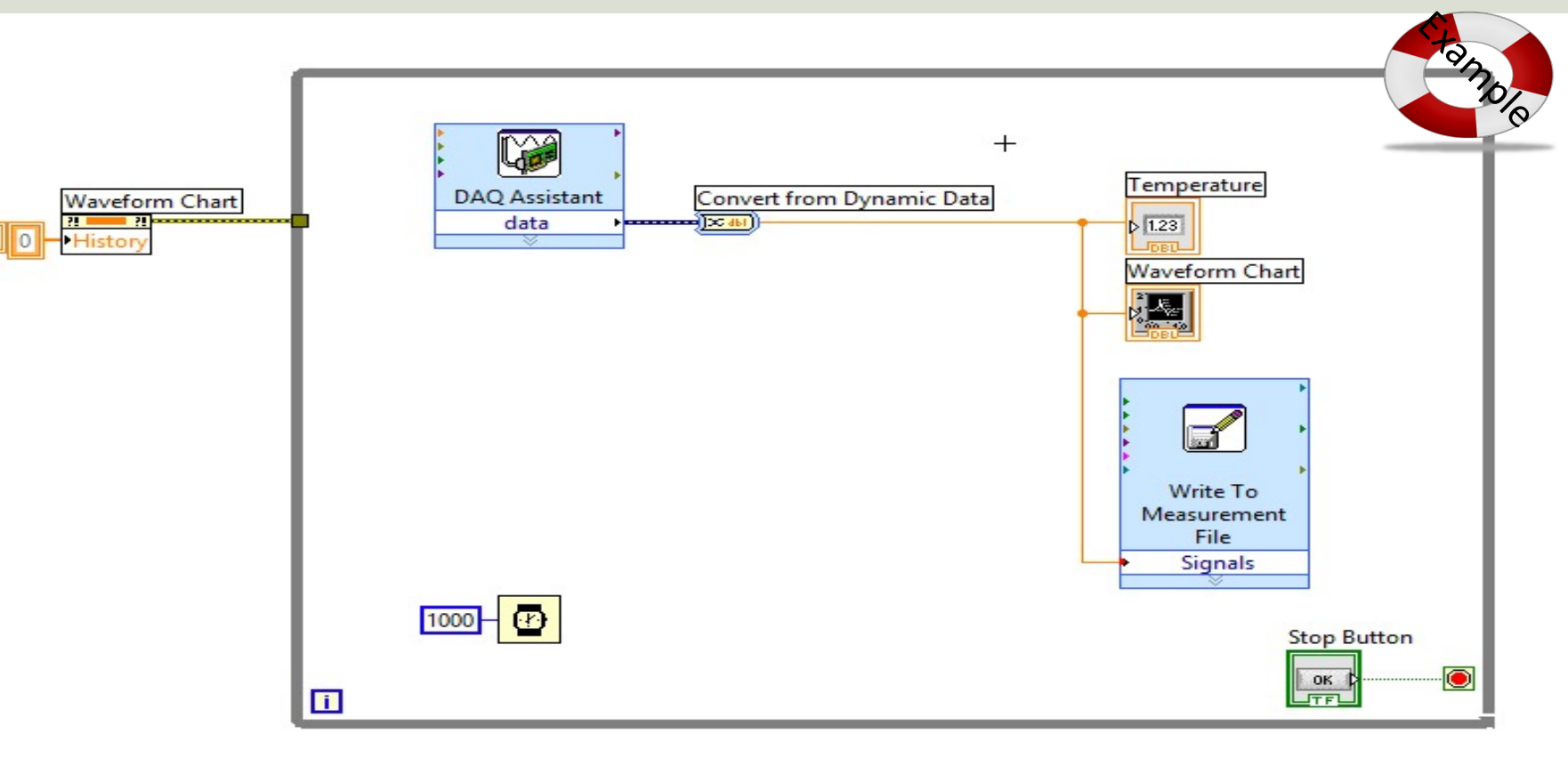

## Open the File with Logged

#### Data in e.g., **Notepad**:

Open the File with Logged Data in **MS Excel** and create a Chart (Measurement Value, Control Value)

| data.lvm -  | Notisblokk       |                    |               |              |           |          |          |               |            |                 |                   |         |          |       |              |
|-------------|------------------|--------------------|---------------|--------------|-----------|----------|----------|---------------|------------|-----------------|-------------------|---------|----------|-------|--------------|
| Fil Rediger | Format Vis Hjelp |                    |               | 7 - (°⊨ -  ∓ |           |          | data.lvm | n - Microsoft | Excel      |                 |                   |         |          | -     | Ξ <u>Σ</u> 3 |
| 0,000000    | 2,386565         | F                  | ile Home      | Insert Pag   | ge Layout | Formulas | Data R   | eview Viev    | v Add-In   | ns Load         | d Test Acr        | obat T  | eam a    | s 🕜   | - 6 23       |
| 1,000057    | 3,034256         |                    |               |              |           |          |          |               |            |                 | -                 |         |          | 41    |              |
| 2,000114    | 96,085178        |                    | .+            |              | Shap      | es *     | - PX L   | ine 🕆 🔛 🕈     | ~          |                 |                   | A       |          |       | Ω            |
| 3,000172    | 42,400039        |                    |               |              | Smart     | tArt     | 📕 🖉 🕗 P  | ie            | <u> </u>   | L T             | 60                |         |          | 2-    |              |
| 4,000229    | 69,59919/        | Pive               | otTable Table | Picture Clip | Scree     | nshot z  | Column   | ary Cy        | sparklines | Slicer          | Hyperlink         | Text    | Header   | P.a.d | Symbols      |
| 5,000286    | 23,530158        |                    |               | Art          | Jun Deree | institut | -        |               |            |                 |                   | DOX 0   | x Footer |       |              |
| 6,000343    | 81,503611        |                    | Tables        | IIIu         | strations |          | Charts   | is.           |            | Filter          | Links             |         | Text     |       |              |
| 7,000401    | 08,024520        |                    | 031           | - (C         | $f_{x}$   |          |          |               |            |                 |                   |         |          |       | ~            |
| 0,000436    | 75 593931        | 100 million (1990) |               |              | -         |          |          | -             | 6          |                 |                   |         |          | 14    |              |
| 10 000572   | 54 127282        |                    | A             | В            | C         | D        | E        | F             | G          | н               | -                 |         | J        | K     | -            |
| 11 000629   | 74 727715        | 1                  | Time          | Temperature  |           | Mak      | e sure   | to inc        | ahul       | Uni             | tc                |         |          |       |              |
| 12 000687   | 24 685505        | 2                  | 0             | 2,386565     |           | IVIAN    | c Juic   | to me         | luuc       | <b>U</b>        |                   |         |          |       |              |
| 13,000744   | 73,602692        | 3                  | 1             | 3.034256     |           |          |          |               |            |                 |                   |         |          | 1     |              |
| 14,000801   | 60,961027        | 4                  | 2             | 96 085178    |           |          |          | т             | emne       | ratur           | e                 |         |          |       |              |
| 14,999858   | 8,846917         | -                  | 2             | 42,400020    |           |          |          |               | cinpe      | iutui           |                   |         |          |       |              |
| 15,999916   | 21,794901        | 5                  | 3             | 42,400039    |           | 120 -    | 5        |               |            |                 |                   |         |          |       |              |
| 16,999973   | 84,728618        | 6                  | 4             | 69,599197    |           |          |          |               |            |                 |                   | T       | emperat  | ture  |              |
| 18,000030   | 12,751931        | 7                  | 5             | 23,530158    |           | 100 -    |          |               |            |                 |                   |         |          |       |              |
| 19,000087   | 56,035920        | 8                  | 6             | 81,503611    |           |          |          |               |            |                 | AA                |         |          |       |              |
| 20,000144   | 2,807199         | 9                  | 7             | 68 624526    |           | 80       |          | -             | 1          | -               |                   |         |          |       |              |
| 21,000201   | 20,545/74        | 10                 |               | 77 277055    |           | -        |          |               | Λ          | Λ               | $\Lambda \Lambda$ |         |          |       |              |
| 22,000258   | 29,459929        | 10                 | 0             | 11,211055    |           | 60 -     |          | VIA           | Λ.         |                 | HH                |         |          |       |              |
| 23,000310   | 3,400332         | 11                 | 9             | 75,583821    |           | _        | 1 V \ I  | . 111         |            | 11 1            |                   |         |          |       |              |
| 25,000430   | 34 565660        | 12                 | 10            | 54,137382    |           | 40 -     | 1.1      | V 1           | HA -       | 11 1            |                   |         |          |       |              |
| 26,000487   | 9,269143         | 13                 | 11            | 74,727715    |           |          |          | V \           |            | $I \setminus I$ | V 1               |         |          |       |              |
| 27.000545   | 7,755839         | 14                 | 12            | 24,685505    |           | 20 -     | -        | V             |            |                 |                   |         |          |       |              |
| 28,000602   | 55,102455        | 15                 | 13            | 73,602692    |           |          |          |               | ·V         | L A             |                   |         |          |       |              |
| 29,000659   | 95,010244        | 16                 | 14            | 60 961927    |           | 0 +      |          |               |            |                 |                   |         |          |       |              |
| 30,000716   | 48,794147        | 17                 | 15            | 0.0461.7     |           | - ·      | 02468    | 8 10 12 14 1  | 6 18 20 22 | 24262           | 8 30 32 34        |         |          |       |              |
| 31,000773   | 20,263779        | 1/                 | 15            | 8,840.317    |           | 12       |          |               |            |                 |                   |         |          |       |              |
| 32,000831   | 94,089261        | 18                 | 16            | 21,794901    | Mal       |          | ro to f  | armat         | NI         | ahor            | of Do             | ncim    | alc      |       |              |
| 32,999888   | 14 155000        | 19                 | 17            | 84,728618    | IVIdr     | ve su    |          | unnat         | INUII      | inei            |                   | :0111   | ais      |       |              |
| 55, 599945  | 14,155009        | 20                 | 18            | 12.751931    |           |          |          |               |            |                 |                   |         |          | _     | -            |
|             |                  | 14                 | data          | <u></u>      |           |          |          |               |            |                 |                   |         |          |       |              |
| *           |                  | Rea                | ady           |              |           |          |          |               |            |                 |                   | 100% (- | )        | -0    |              |
|             |                  |                    |               |              |           |          |          |               |            |                 |                   |         |          |       |              |

### **Comparison of PID Parameters**

#### Example:

|                                                                                                    | Кр | PB [%] | Ti [sec] | Td [sec] | Tuning Method | Comment |
|----------------------------------------------------------------------------------------------------|----|--------|----------|----------|---------------|---------|
| Built-in PID in<br>LabVIEW                                                                                                    |    |        |          |          |               |         |
| Fuji on Model                                                                                                    |    |        |          |          |               |         |
| Fuji Autotuning<br>on Model                                                                                                    |    |        |          |          |               |         |
| Fuji on Real<br>Process                                                                                                    |    |        |          |          |               |         |
| Fuji Autotuning<br>on Real Process                                                                                                    |    |        |          |          |               |         |
| others                                                                                                    |    |        |          |          |               |         |
| Fill out a similar Table with the values you<br>find. Discuss the Results $PB = \frac{100\%}{K_p} \Leftrightarrow K_p = \frac{100\%}{PB}$ |    |        |          |          |               |         |

#### https://www.halvorsen.blog

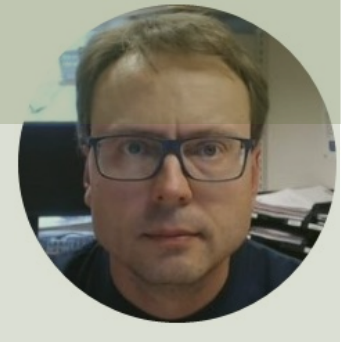

Table of Contents

# **Digital Twins**

A brief Overview of a Digital Twins and how it is related to HIL Simulations

#### Hans-Petter Halvorsen

# **Digital Twins**

A digital twin is an "exact" digital replica of a product, process or service. This living model creates a thread between the physical and digital world

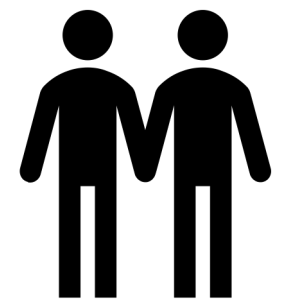

### **General Digital Twin Concept Sketch**

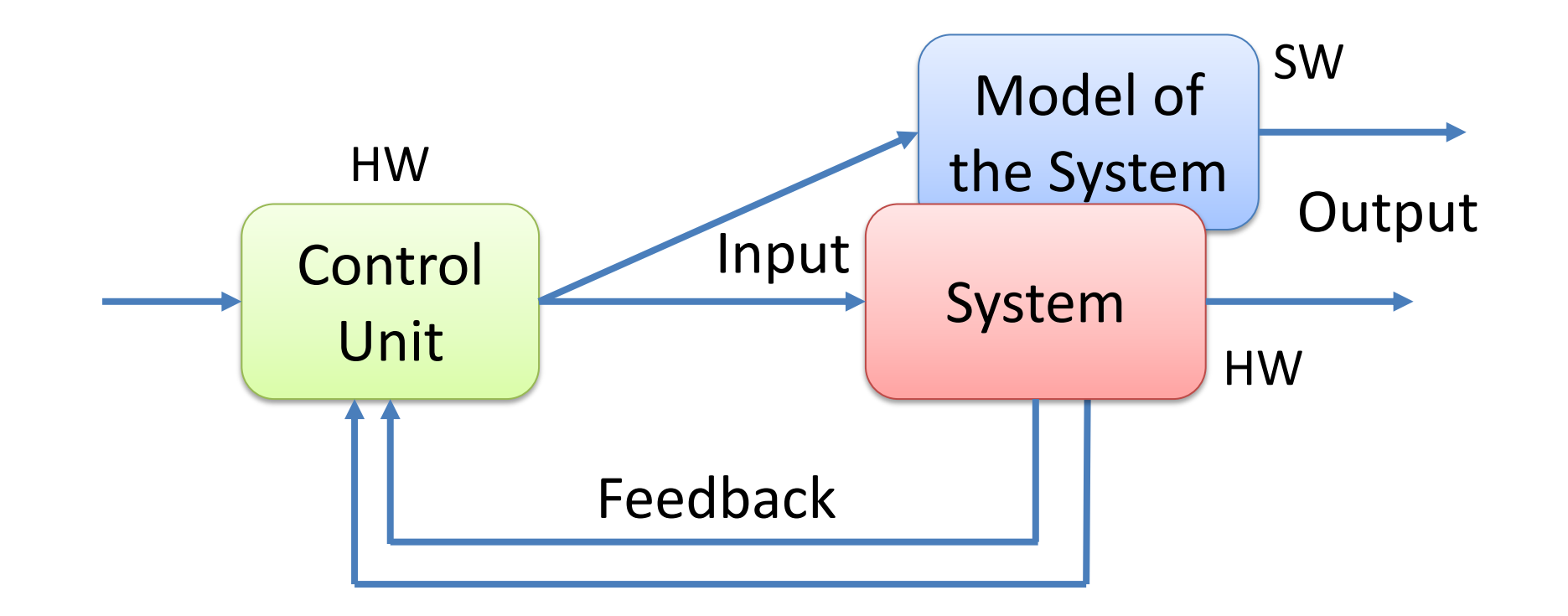

# **Digital Twin**

- Digital twins integrate internet of things, artificial intelligence, machine learning etc. to create living digital simulation models that update and change as their physical counterparts change.
- A digital twin continuously learns and updates itself from multiple sources (sensors, etc.) to represent its near real-time status

# **Digital Twin and HIL**

- The terms Digital Twin and Hardware in the Loop Simulation are closely related.
- National Instruments doesn't use the term digital twin, but their hardware-in-the-loop (HIL) testing technology platform provides similar functionality
- <u>http://www.ni.com/en-no/innovations/automotive/hardware-in-the-loop.html</u>
- <u>https://www.digitalengineering247.com/article/seeing-digital-twin-double/</u>

### **Digital Twins in Automation Systems**

- Preventive Maintenance
- Improved Control
- Model Based Control (MPC)
- State Estimation and Kalman Filter
- Can use the simulated environment to experiment with different controls strategies
- Model different scenarios to optimize the production

# Why Digital Twins?

- Preventive Maintenance
- Predictive Analytics
- Improved Control
- Can use the simulated environment to experiment with different controls strategies
- Model different scenarios to optimize the production

#### Fuji PXG5 + Real Air Heater + Digital Twin

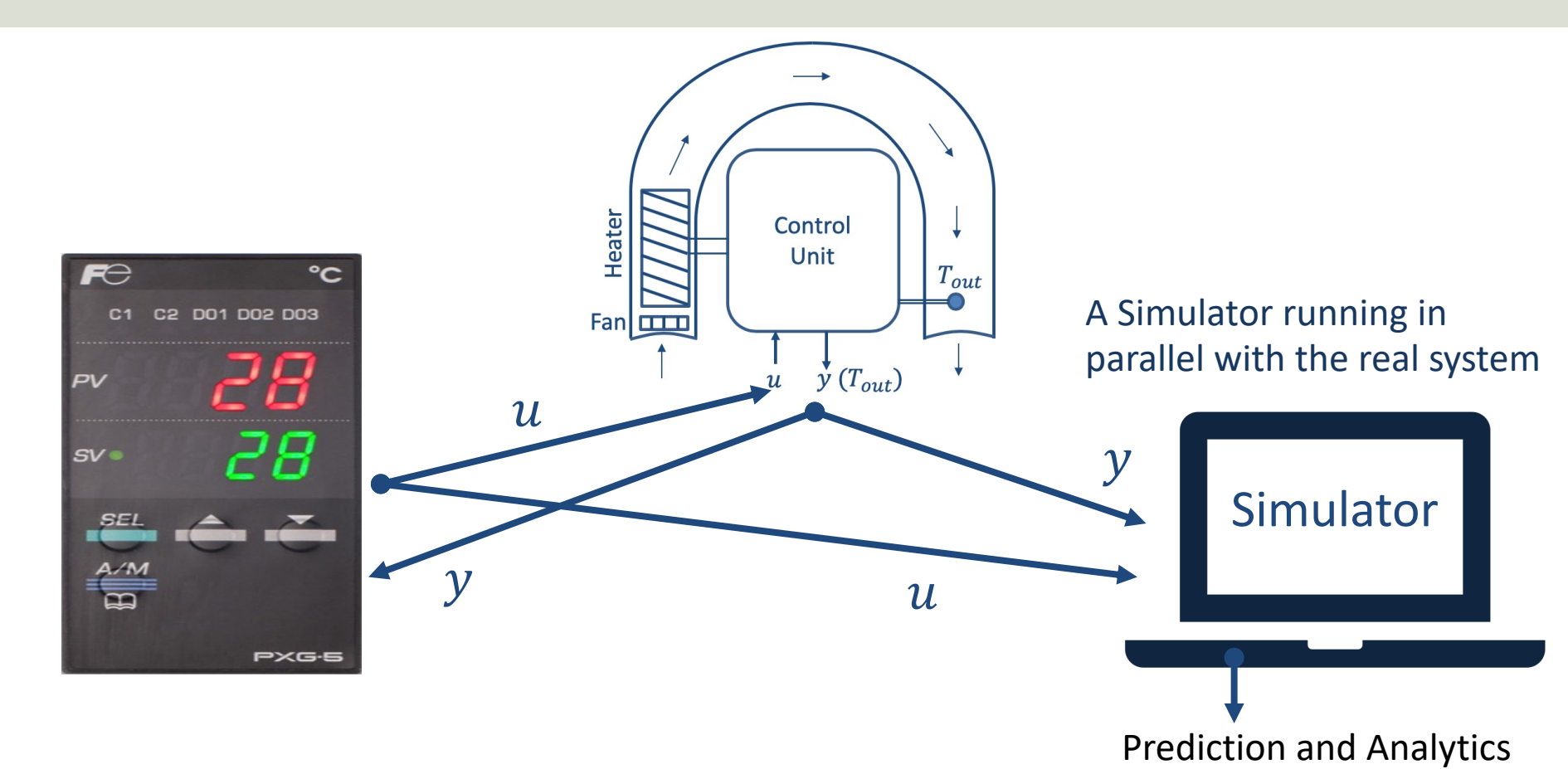

#### Fuji PXG5 + Real Air Heater + Digital Twin

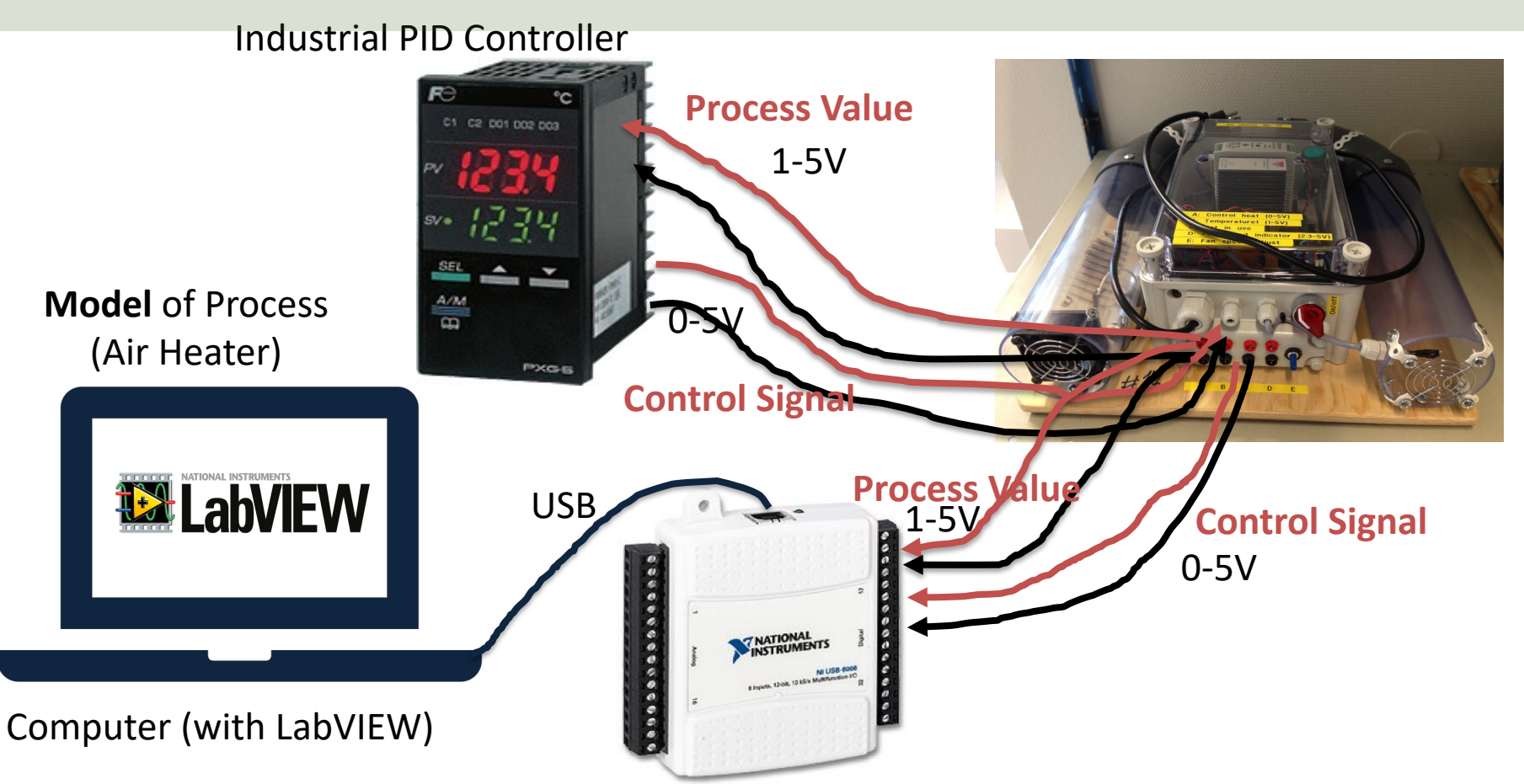

#### Hans-Petter Halvorsen

University of South-Eastern Norway

www.usn.no

E-mail: hans.p.halvorsen@usn.no

Web: <a href="https://www.halvorsen.blog">https://www.halvorsen.blog</a>

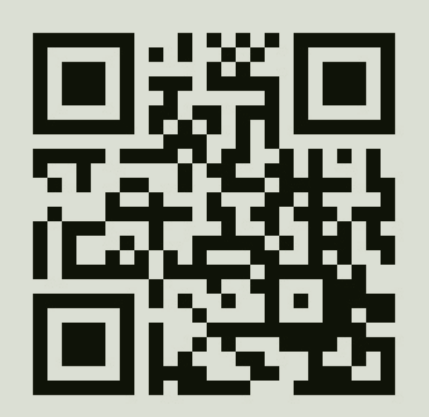

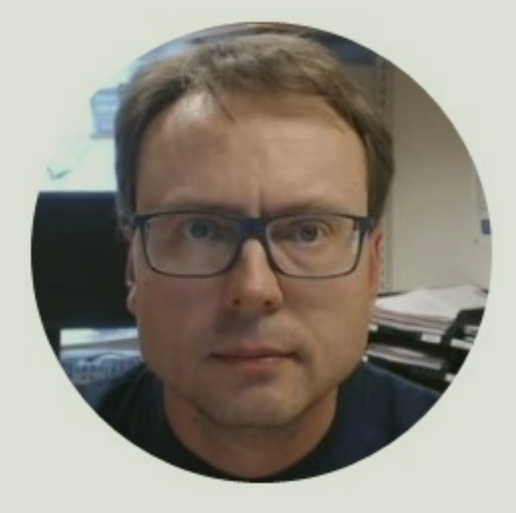